P3PC-3702-01ZTZ0

# **疑難排解** (安裝)

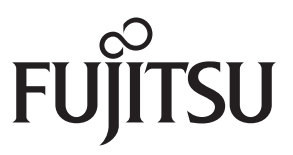

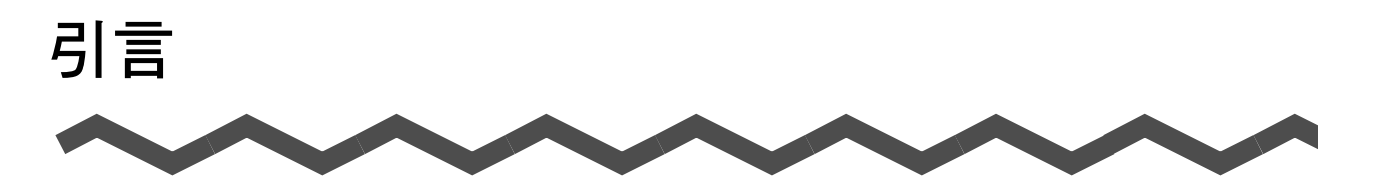

感謝您購買彩色影像掃描器 ScanSnap S1500/S1500M/S1300i/S1300/S1100(以下簡稱為「ScanSnap」)。

本手冊說明當安裝 ScanSnap 隨附軟體時,如何解決可能發生的問題;並就安裝和移除 ScanSnap 隨附軟體提供相關資訊。

我們希望此使用手冊能夠在利用 ScanSnap 時,提供您實用的資訊。

如果您使用的是 Microsoft<sup>®</sup> Windows<sup>®</sup> 作業系統,必須安裝 Adobe<sup>®</sup> Acrobat<sup>®</sup> (7.0 或更新的版本)或 Adobe<sup>®</sup> Reader™ (7.0 或更新的版本),才能顯示或列印本手冊。

#### 商標

Microsoft、Windows、Windows Vista 和 SharePoint 是 Microsoft Corporation 在美國或 / 與其 他國家之商標或註冊商標。

Apple、Apple 標誌、Mac 和 Mac OS 是 Apple Inc. 之商標。

Adobe、Adobe 標誌、Acrobat 和 Adobe Reader 是 Adobe Systems Incorporated 在美國或 / 與其 他國家之註冊商標或商號。

Intel、Pentium 和 Intel Core 是 Intel Corporation 在美國與其他國家之商標或註冊商標。 PowerPC 是 International Business Machines Corporation 在美國或 / 與其他國家之商標或註冊 商標。

Cardiris 是 I.R.I.S. 之商標。

ABBYY<sup>™</sup> FineReader<sup>™</sup> Engine ©2011 ABBYY. OCR by ABBYY

ABBYY 和 FineReader 是 ABBYY 之商標。

Evernote 是 Evernote Corporation 之商標或註冊商標。

Salesforce、Salesforce 標誌和 Salesforce CRM 是 salesforce.com, inc. 在美國與其他國家之商標 或註冊商標。

ScanSnap、ScanSnap 標誌、CardMinder 和 Rack2-Filer 是 PFU LIMITED 在日本之商標或註冊商 標。

其他公司名稱和產品名稱分別是其所屬公司之商標或註冊商標。

### 製造商

PFU LIMITED

International Sales Dept., Imaging Business Division, Products Group Solid Square East Tower 580 Horikawa-cho, Saiwai-ku, Kawasaki-shi, Kanagawa 212-8563, Japan 電話: (81-44) 540-4538

© PFU LIMITED 2012

### 使用手冊

| 使用手冊                                   | 概要說明                                                                   | 位置                                                                                                    |  |  |
|----------------------------------------|------------------------------------------------------------------------|----------------------------------------------------------------------------------------------------|--|--|
| 安全注意事項                                 | 本手冊包含安全使用 ScanSnap<br>的重要資訊,在開始使用本產品<br>之前請先閱讀。                        | 包含在包裝內。                                                                                                    |  |  |
| ScanSnap S1500/<br>S1500M 入門指南<br>(*1) | 本手冊說明 ScanSnap 包裝內容、<br>安裝軟體、連接 ScanSnap 和檢<br>查操作的相關資訊。               |                                                                                                    |  |  |
| ScanSnap S1300i<br>入門指南 (*2)           |                                                                        |                                                                                                    |  |  |
| ScanSnap S1300<br>入門指南 (*3)            |                                                                        |                                                                                                    |  |  |
| ScanSnap S1100<br>入門指南 (*4)            |                                                                        |                                                                                                    |  |  |
| ScanSnap S1500/<br>S1500M 操作指南<br>(*1) | 關於 ScanSnap 基本操作、安裝<br>軟體、掃描方法、各種設定和<br>ScanSnap 日常維護的相關資訊,            | <mark> </mark>                                                                                                    |  |  |
| ScanSnap S1300i<br>操作指南 (*2)           | 請參閱此手冊。                                                                | Macos<br>從 Finder 的邊列選擇 [應用程式] 並按兩下<br>[ScanSnan] → [Manual] → [操作指南]。                                                                                                    |  |  |
| ScanSnap S1300<br>操作指南 (*3)            |                                                                        |                                                                                                    |  |  |
| ScanSnap S1100<br>操作指南 (*4)            |                                                                        |                                                                                                    |  |  |
| 疑難排解(安裝)<br>(本使用手冊)                    | 當您無法安裝軟體或在完成安裝<br>軟體之後 ScanSnap 無法正常運<br>作時,請閱讀本使用手冊,以了<br>解這些問題的解決方法。 | <ul> <li>● 當您將 Setup DVD-ROM 插入 DVD-ROM 光碟機<br/>時,在出現的 [ScanSnap Setup] 對話方塊中按一<br/>下 [使用手冊]→[疑難排解(安裝)]。</li> <li>● 選擇[開始]功能表→[所有程式]→[ScanSnap Manager]→[疑難排解(安裝)]。</li> <li>● 當您將 Setup DVD-ROM 插入 DVD-ROM 光碟機<br/>時,在出現的 [ScanSnap] 視窗中按兩下[疑難排<br/>解(安裝)] 圖示。</li> <li>● 從 Finder 的邊列選擇[應用程式],按兩下<br/>[ScanSnap]→[Manual]→[疑難排解(安裝)]。</li> </ul> |  |  |

使用 ScanSnap 時,請視需要閱讀以下使用手冊。

\*1:ScanSnap S1500/S1500M 隨附

\*2:ScanSnap S1300i 隨附

\*3:ScanSnap S1300 隨附

\*4:ScanSnap S1100 隨附

# ■ 關於本手冊

### 本手冊內容

本手冊含有以下內容:

### 在 Windows 下的問題和解決方法

本章說明當您無法安裝 ScanSnap 隨附軟體,或在安裝軟體之後 ScanSnap 無法 正常運作時的解決方法。

#### 在 Mac OS 下的問題和解決方法

本章說明當您無法安裝 ScanSnap 隨附軟體時的解決方法。

#### 安裝軟體

本章說明如何安裝 ScanSnap 的隨附軟體。

#### 移除軟體

本章說明如何移除各軟體。

### 本手冊中的箭頭符號

本手冊使用右箭頭符號 (→),以連接應連續選擇的圖示或功能表選項。 範例:選擇 [開始]功能表 → [電腦]。

### 本手冊中的畫面圖例

#### ●Windows 的畫面

本手冊中使用的畫面圖例是根據微軟公司的準則製作而成。 本手冊亦使用 Windows 7 的畫面作圖例說明。 根據作業系統而異,實際視窗與操作方法可能有所不同。 - 工作列圖示

按一下工作列上的 🤷 時,ScanSnap Manager 圖示 🥯 會顯示於所出現的功能表中。

若要在工作列上一直顯示 ScanSnap Manager 圖示 匀 ,請將該圖示 🥯 拖放到工作列上。

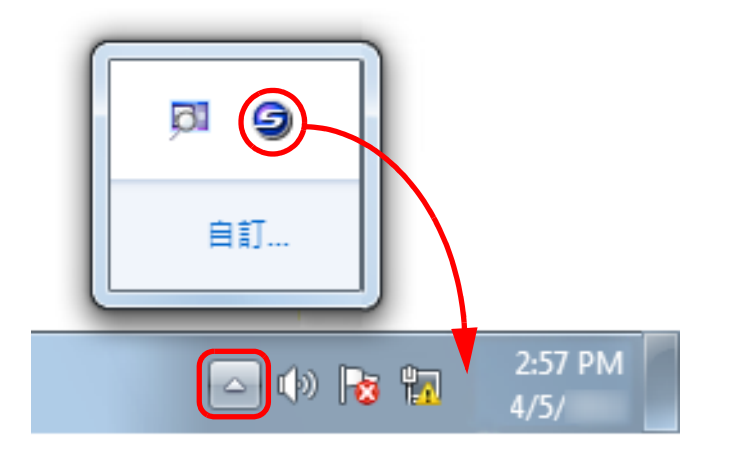

在此說明的程序假設工作列上一直顯示出 ScanSnap Manager 圖示 🥯。

●Mac OS 的畫面

本手冊會使用 Mac OS X v10.6 的畫面作圖例說明。 根據 Mac OS 而異,實際視窗與操作方法可能有所不同。

本手冊中的畫面圖例若因產品開發而有所更改,恕不另行通知。 如果實際畫面與本使用手冊中的畫面圖例有所不同,請按照實際的顯示畫面操作。

### 本手冊使用的縮寫名稱

本手冊使用的縮寫名稱如下:

| Windows 7                        | : Windows <sup>®</sup> 7 簡易版作業系統(繁體中文版)<br>Windows <sup>®</sup> 7 家用進階版作業系統(繁體中文版)<br>Windows <sup>®</sup> 7 專業版作業系統(繁體中文版)<br>Windows <sup>®</sup> 7 企業版作業系統(繁體中文版)<br>Windows <sup>®</sup> 7 旗艦版作業系統(繁體中文版)                                                                                                    |  |
|----------------------------------|----------------------------------------------------------------------------------------------------|--|
| Windows Vista                    | : Windows Vista <sup>™</sup> 家用入門版作業系統(繁體中文版)<br>Windows Vista <sup>™</sup> 家用進階版作業系統(繁體中文版)<br>Windows Vista <sup>™</sup> 商用入門版作業系統(繁體中文版)<br>Windows Vista <sup>™</sup> 企業版作業系統(繁體中文版)<br>Windows Vista <sup>™</sup> 旗艦版作業系統(繁體中文版)                                                                                |  |
| Windows XP                       | : Windows <sup>®</sup> XP Home Edition 作業系統(繁體中文版)<br>Windows <sup>®</sup> XP Professional 作業系統(繁體中文版)                                                                                                    |  |
| Windows 2000                     | :Windows <sup>®</sup> 2000 專業版作業系統(繁體中文版 )                                                                                                    |  |
| Windows                          | :Windows 7、Windows Vista、Windows XP 或 Windows 2000 作業系統                                                                                                    |  |
| Microsoft Office                 | : Microsoft <sup>®</sup> Office                                                                                                    |  |
| Internet Explorer                | : Windows <sup>®</sup> Internet Explorer™<br>Microsoft <sup>®</sup> Internet Explorer™                                                                                                    |  |
| .NET Framework                   | · Microsoft <sup>®</sup> .NET Framework                                                                                                    |  |
| Mac OS                           | :Mac OS X v10.7丶Mac OS X v10.6丶Mac OS X v10.5 或 Mac OS X v10.4                                                                                                    |  |
| Adobe Acrobat                    | <ul> <li>Adobe<sup>®</sup> Acrobat<sup>®</sup></li> <li>本手冊中的所有敘述均以 ScanSnap S1500/S1500M 隨附的 Adobe Acrobat;</li> <li>前提加以說明。除非特別指定,否則 Adobe Acrobat 一詞是指 ScanSnap S1500/S1500M 隨附的 Adobe Acrobat。</li> <li>注意:Adobe Acrobat 若有更新,恕不另行通知。</li> <li>如果說明與實際畫面有所不同,請參閱《Adobe Acrobat 說明》。</li> </ul>                   |  |
| ABBYY FineReader for<br>ScanSnap | : ABBYY FineReader for ScanSnap <sup>™</sup><br>本手冊中的所有敘述均以使用本產品隨附的 ABBYY FineReader for ScanSnap<br>為前提加以說明。除非特別指定,否則 ABBYY FineReader for ScanSnap —<br>詞是指本產品隨附的 ABBYY FineReader for ScanSnap。<br>注意: ABBYY FineReader for ScanSnap 若有更新,恕不另行通知。<br>如果說明與實際顯示的畫面有所不同,請參閱《ABBYY FineReader for<br>ScanSnap Help》。 |  |
| Cardiris                         | : Cardiris™ for ScanSnap                                                                                                    |  |
| S1500                            | :彩色影像掃描器 ScanSnap S1500                                                                                                    |  |
| S1500M                           | : 彩色影像掃描器 ScanSnap S1500M                                                                                                    |  |
| S1300i                           | : 彩色影像掃描器 ScanSnap S1300i                                                                                                    |  |
| S1300                            | : 彩色影像掃描器 ScanSnap S1300                                                                                                    |  |
| S1100                            | :彩色影像掃描器 ScanSnap S1100                                                                                                    |  |
| ScanSnap                         | : S1500 \ S1500M \ S1300i \ S1300 \ S1100                                                                                                    |  |

| 目錄                            |   |
|-------------------------------|---|
|                               |   |
| 引言                            | 2 |
| ■ 關於本手冊                       | 4 |
| 在 Windows 下的問題和解決方法           | 9 |
| 如何找到解決方法                      |   |
| 如果您初次嘗試安裝失敗                   |   |
| 如果您曾經安裝過軟體                    |   |
| ■ 移除軟體                        |   |
| ■ 移除安裝資訊                      |   |
| ■ 從 [ScanSnap Setup] 對話方塊安裝軟體 |   |
| ■ 逐一安裝軟體                      |   |
| 沒有出現 ScanSnap Manager 圖示時     |   |
| ■ 顯示 ScanSnap Manager 圖示      |   |
| ScanSnap Manager 運作不正常時       |   |
| ■ 從工作列移除不需要的圖示                |   |
| ■ 檢查 ScanSnap 和電腦之間的連接        |   |
| ■ 檢查 ScanSnap Manager 是否正常運作  |   |
| ■ 移除 ScanSnap 的連接資訊           |   |
| 無法移除軟體時                       |   |
| 在 Mac OS 下的問題和解決方法            |   |
| 如果您曾經安裝過軟體                    |   |
| 如果您無法安裝 Mac 版 Evernote        |   |
| 安裝軟體                          |   |
| 在 Windows 下安裝                 |   |
| ■ 系統需求                        |   |
| ■ 如何安裝軟體                      |   |
| ■ ScanSnap 軟體                 |   |

### 目錄

| ■ Windows 版 Dropbox             |    |
|---------------------------------|----|
| ■ Windows 版 Evernote            |    |
| ■ Windows 版 SugarSync Manager   |    |
| ■ Scan to Microsoft SharePoint  |    |
| ■ 試用版軟體                         |    |
| Adobe Acrobat                   |    |
| 在 Mac OS 下安裝                    |    |
| ■ 系統需求                          |    |
| ■ 如何安裝軟體                        |    |
| ■ ScanSnap 軟體                   |    |
| ■ Mac 版 Dropbox                 |    |
| ■ Mac 版 Evernote                |    |
| ■ Mac 版 SugarSync Manager       |    |
| Adobe Acrobat                   |    |
| 移除軟體                            | 69 |
| 在 Windows 下移除                   |    |
| 在 Mac OS 下移除                    |    |
| ScanSnap Manager                |    |
| ■ ABBYY FineReader for ScanSnap | 74 |
| Cardiris                        | 75 |
| ■ Mac 版 Evernote                |    |
| 附錄                              | 77 |

# 在 Windows 下的問題和解決方法

本章說明於 Windows 安裝或移除隨附軟體時,如何解決可能發生的問題。

| 如何找到解決方法1                   | 10 |
|-----------------------------|----|
| 如果您初次嘗試安裝失敗 1               | 11 |
| 如果您曾經安裝過軟體1                 | 12 |
| 沒有出現 ScanSnap Manager 圖示時 2 | 21 |
| ScanSnap Manager 運作不正常時     | 22 |
| 無法移除軟體時                     | 28 |

# 如何找到解決方法

如果您無法順利安裝軟體或在完成安裝後 ScanSnap 無法正常運作,請參閱以下的流程圖以解決問題。

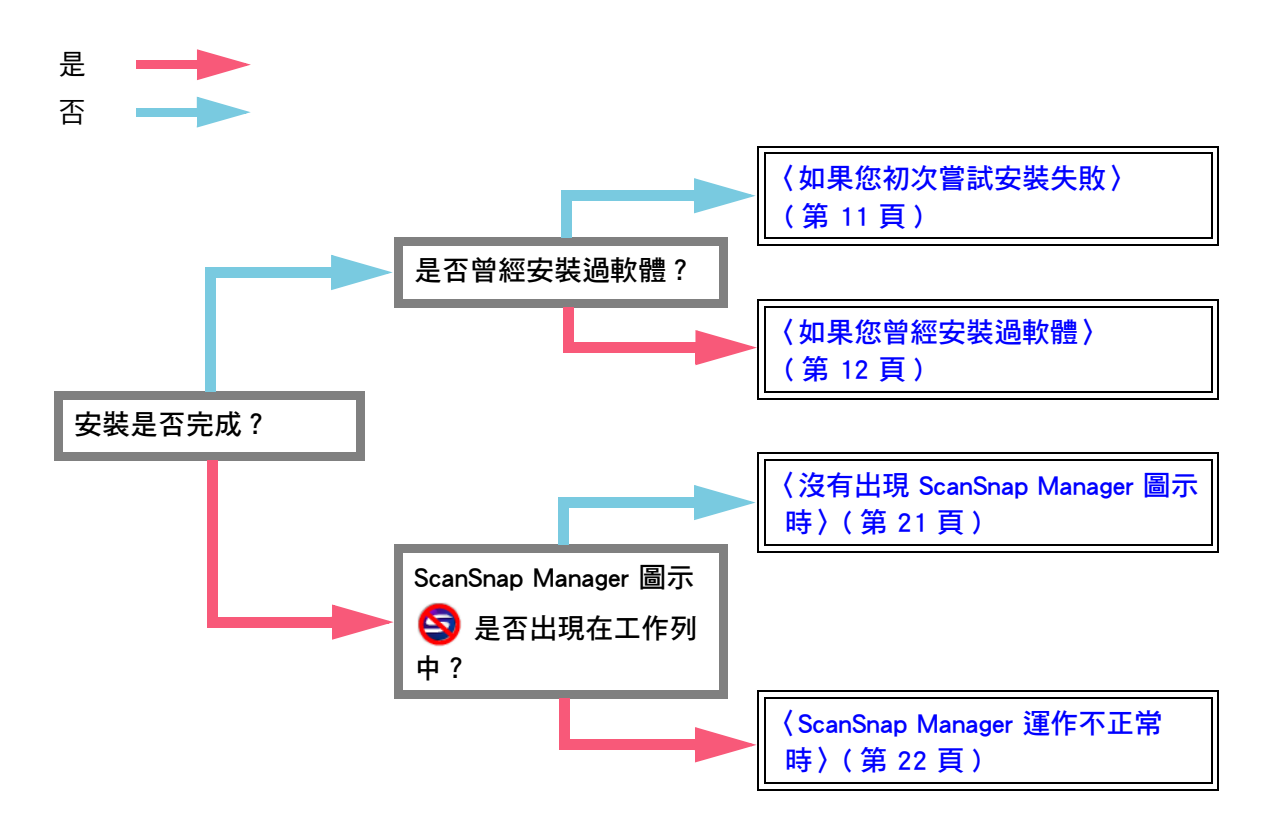

# 如果您初次嘗試安裝失敗

本節說明初次安裝隨附軟體失敗時,如何解決問題。 如果您曾經安裝過任何 ScanSnap(含 S1500/S1500M/S1300i/S1300/S1100 以外的機型)的隨 附軟體,請參閱 (如果您曾經安裝過軟體)(第 12 頁)。

1. 重新啟動電腦,然後以擁有「管理員」權限的使用者帳號登入。

### 2. 重新安裝軟體。

關於詳細資訊,請參閱〈在 Windows 下安裝〉(第 33 頁)。

# 如果您曾經安裝過軟體

本節說明當您無法在同一台電腦上重新安裝 ScanSnap 隨附軟體(含 S1500/S1500M/S1300i/S1300/S1100 以外的 ScanSnap 機型)時,如何解決問題。

### ■ 移除軟體

按照以下程序,移除軟體。

- **1** 若 ScanSnap 連接在電腦上時<sup>,</sup>請從電腦上拔下 USB 纜線。
- 2. 請以擁有「管理員」權限的使用者帳號登入。
- 3. 若有防毒軟體正在執行,請暫時停用該軟體。

```
<mark>注意事項</mark>
若無法停用防毒軟體,請檢查軟體是否已鎖定應用程式。
```

### 4. 移除軟體

- ●使用 Windows 7 / Windows Vista 時
  - 1. 選擇[開始]功能表→[控制台]→[程式集]。

|           | 1台 🕨                                          |          | <b>▼ </b>                                   | 韵台    | <u>م</u> |
|-----------|-----------------------------------------------|----------|---------------------------------------------|-------|----------|
| 調整電腦      | 惱設定                                           |          |                                             | 檢視方式: | 類別 ▼     |
| <b>\$</b> | 糸 <i>統及安全性</i><br>檢閱您的電腦狀態<br>備份電腦<br>找出問題並修復 | <u></u>  | 使用者帳戶和家庭安全<br>新增或移除使用者帳戶 為使用者設定家長監護 外期 召個人化 |       |          |
| ١         | <b>網路和網際網路</b><br>檢視網路狀態及工作<br>邏擇家用群組和共用邏項    | <b>S</b> | 外衛,又四八<br>之<br>變更佈累主題<br>變更桌面踏累<br>調整螢幕解析度  |       |          |
| -         | <b>硬體和音效</b><br>檢視裝置和印表機<br>新増裝置              | Ð        | 時鐘、語言和區域<br>變更鍵盤或其他輸入方法<br>變更顯示語言           |       |          |
|           | 程式集<br><sup>解除安裝程式</sup>                      | ¢        | 輕鬆存取<br>讓 Windows 建議設定<br>最佳化視覺顯示           |       |          |

- 3. 選擇要移除的軟體。
   必須移除以下軟體:
  - ScanSnap Manager
  - ScanSnap Organizer
  - CardMinder

提示 若要移除一個以上的軟體時,請對於各軟體重複 3. 到 6. 的步驟。

- 4. 按一下 [解除安裝]按鈕。⇒ 出現確認訊息。
- 5. 按一下[是]按鈕。
   ➡ 已移除軟體。
- 6. 確認軟體已從 [程式和功能]清單中移除。

#### ●使用 Windows XP 時

1. 選擇 [開始]功能表 → [控制台] → [新增或移除程式]。

| ▶ 控制台                                                              |               |                                          |
|--------------------------------------------------------------------|---------------|------------------------------------------|
| 檔案 (E) 編輯 (E) 檢視 (V) 我的最愛 (A)                                      | ) 工具(I) 説明(H) | an an an an an an an an an an an an an a |
| ③ 上一頁 × ② × 参                                                      | : խ 資料夾 📖 マ   |                                          |
| 網址① 🔂 控制台                                                          |               | 💌 🄁 移至                                   |
| を 朝台                                                               | 選取類別目錄        |                                          |
| シリ供利用等机機械                                                          | 外徵和主题         | 印表機和其他硬體                                 |
| <ul> <li>Windows Update</li> <li>説明及支援</li> <li>其他控制台環項</li> </ul> | 國家 和和和國際和路連線  | 使用者帳戶                                    |
|                                                                    | 新碧或移除程式       | <b>1 田期、時間、語言和區域運</b> 項                  |
|                                                                    | 愛音、語音、和音訊裝置   | Ġ, umilin                                |
|                                                                    | 文 厳及維護        |                                          |
|                                                                    |               |                                          |
|                                                                    |               |                                          |

➡ 顯示已安裝的軟體清單。

- 2. 選擇要移除的軟體。
   必須移除以下軟體:
  - ScanSnap Manager
  - ScanSnap Organizer
  - CardMinder

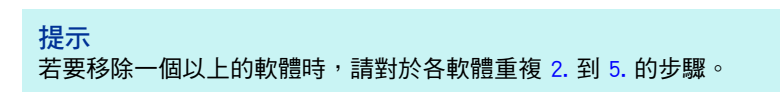

- 3. 按一下[移除]按鈕。
   ⇒ 出現確認訊息。
- 4. 按一下[是]按鈕。⇒ 已移除軟體。

5. 確認軟體已從[新增或移除程式]清單中移除。

●使用 Windows 2000 時

```
<mark>注意事項</mark>
Windows 2000 不支援 S1300i 和 S1100。
```

1. 選擇 [開始] 功能表 → [設定] → [控制台] → [新增 / 移除程式]。

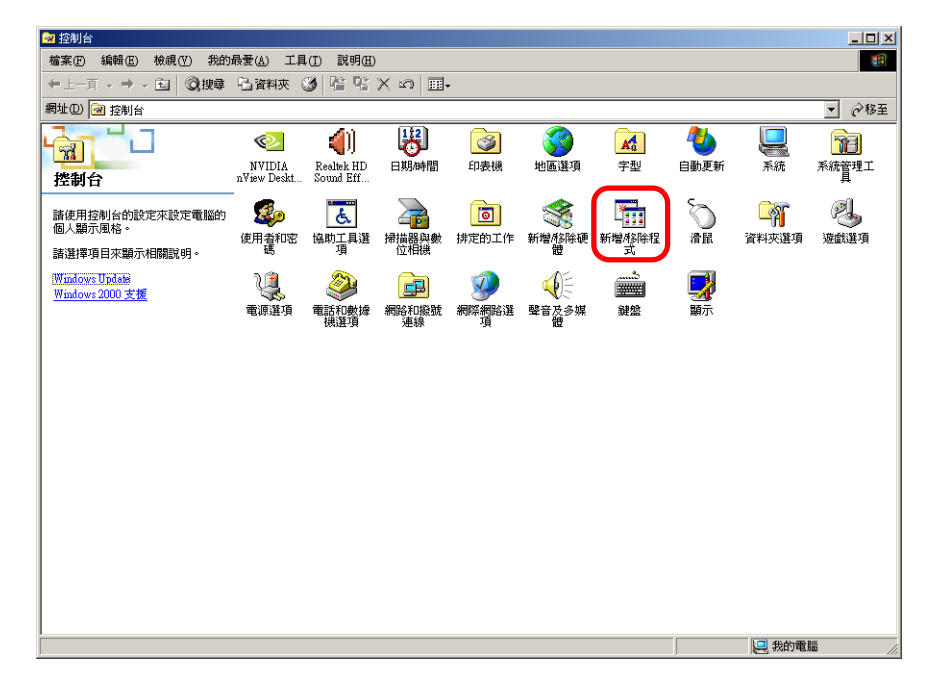

- ➡ 顯示已安裝的軟體清單。
- 2. 選擇要移除的軟體。
  - 必須移除以下軟體:
  - ScanSnap Manager
  - ScanSnap Organizer
  - CardMinder

提示 若要移除一個以上的軟體時,請對各軟體重複步驟 2. 到 5.。

- 3. 按一下 [移除]按鈕。
   ⇒ 出現確認訊息。
- 按一下[是]按鈕。
   ⇒ 軟體已移除。
- 5. 確認已從[新增/移除程式]清單中已移除該軟體。

```
    如果軟體已不存在於清單中,表示已成功移除。請執行(從 [ScanSnap Setup] 對話方塊安裝軟體)(第
18頁)。
    若軟體仍留在清單中,請執行下一個主題(移除安裝資訊)(第15頁)。
```

### ■ 移除安裝資訊

如果您嘗試要移除的軟體名稱還留在「控制台」的 [程式和功能]清單中,或因為某些原因而 無法移除軟體時,則需要移除安裝資訊。

按照以下程序,移除安裝資訊。

```
注意事項
```

如果您仍然無法順利移除安裝資訊,請聯絡原購買經銷商或富士通掃描器的特約服務中心。

- **1.**請以擁有「管理員」權限的使用者帳號登入。
- 2. 將 Setup DVD-ROM 插入 DVD-ROM 光碟機。
  - ➡ 出現 [ScanSnap Setup] 對話方塊。
- **3.** 按一下 [ 結束 ] 按鈕以關閉 [ScanSnap Setup] 對話方塊。
- 4. 啟動工具來移除安裝資訊。
  - ●使用 Windows 7 / Windows Vista 時
    - 1. 從「Windows 檔案總管」開啟 Setup DVD-ROM 中的 [Tool] 資料夾。
    - 2. 對「SSClean.exe」按一下滑鼠右鍵,然後在顯示的功能表中選擇[以系統管理員身分執行]。
      - ➡ 出現 [使用者帳戶控制]對話方塊。
  - ●使用 Windows XP / Windows 2000 時

```
<mark>注意事項</mark>
Windows 2000 不支援 S1300i 和 S1100。
```

- 1. 從「Windows 檔案總管」開啟 Setup DVD-ROM 中的 [Tool] 資料夾,然後按兩下「SSClean.exe」。
  - ⇒ 出現 [移除安裝資訊]對話方塊。

### 5. 從您要移除的安裝資訊中,選擇軟體。

#### ScanSnap Manager

1. 選擇 [ScanSnap Manager] 然後按一下 [移除] 按鈕。

| 移除安裝資訊                                                                          |            | × |
|---------------------------------------------------------------------------------|------------|---|
| 移除所選應用程式的安裝資訊。                                                                  |            |   |
| 只有無法正常完成移除作業時,才使用此工具。                                                           |            |   |
| 若要從電腦完全移除應用程式,請執行以下步驟:<br>1.使用此工具來移除安裝資訊。<br>2.重新安裝應用程式。<br>3.從[新增或移除程式]移除應用程式。 |            |   |
| ScanSnap Manager<br>ScanSnap Urganizer                                          |            |   |
| 移除                                                                              | <b>6</b> 8 | 閉 |

▷ 出現確認訊息。

2. 按一下 [是] 按鈕。

| 移除安裝資訊           |
|------------------|
| 要移除安裝資訊嗎?        |
| <u>是(Y)</u> 否(N) |

- ➡ 出現是否要移除個人設定資訊的確認訊息。
- 3. 按一下 [是] 按鈕以移除,或 [否] 按鈕以保留個人設定資訊。

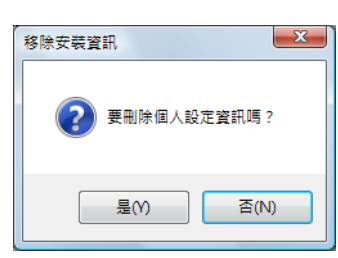

#### 注意事項

如果您保留個人設定資訊後重新安裝軟體,但問題仍然存在,請移除個人設定資訊後再試一次。

➡ 已移除安裝資訊,並出現以下訊息。

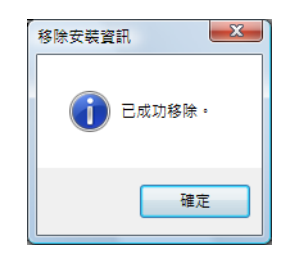

4. 按一下 [ 確定 ] 按鈕以關閉 [ 移除安裝資訊 ] 對話方塊。

ScanSnap Organizer / CardMinder

1. 選擇 [ScanSnap Organizer] 或 [CardMinder], 然後按一下 [移除] 按鈕。

| 移除安裝資訊                                                                         |          | X |
|--------------------------------------------------------------------------------|----------|---|
| 移除所選應用程式的安裝資訊。                                                                 |          |   |
| 只有無法正常完成移除作業時,才使用此工具。                                                          |          |   |
| 若要從電腦完全移除應用程式,請執行以下步驟<br>1.使用此工具來移除安裝資訊。<br>2.重新安裝應用程式。<br>3.從[新增或移除程式]移除應用程式。 | :        |   |
| CardMinder<br>ScanShap Manager<br>ScanShap Organizer                           |          |   |
| 移除                                                                             | <b>F</b> | 閉 |

➡ 出現確認訊息。

2. 按一下 [是] 按鈕。

| 移除安裝資訊    |
|-----------|
| 要移除安裝資訊嗎? |
| 是(Y) 否(N) |

➡ 已移除安裝資訊,並出現以下訊息。

| 移除安裝資訊 | X    |
|--------|------|
| ा हत्व | 功移除。 |
|        | 確定   |

3. 按一下 [確定]按鈕以關閉 [移除安裝資訊]對話方塊。

6. 重複步驟 5., 移除在 [移除安裝資訊]對話方塊中列出之所有軟體的安裝資訊。

7. 按一下 [ 關閉 ] 按鈕以關閉 [ 移除安裝資訊 ] 對話方塊。

### 8. 請確認安裝資料夾已不存在。

若 [ScanSnap] 資料夾仍然留在以下的位置,請重新命名資料夾。 (例如 [-ScanSnap])。一旦順利完成安裝後,可稍後刪除資料夾。 路徑:磁碟機名(例如 C):\Program Files\PFU

完成程序之後,請執行下一個主題〈從 [ScanSnap Setup] 對話方塊安裝軟體〉(第 18 頁)。

### ■ 從 [ScanSnap Setup] 對話方塊安裝軟體

一旦移除軟體或移除安裝資訊,請從 [ScanSnap Setup] 對話方塊安裝軟體。 按照以下程序,安裝軟體。

- 1. 重新啟動電腦。
- 2. 請以擁有「管理員」權限的使用者帳號登入。
- 3. 若有防毒軟體正在執行,請暫時停用該軟體。

```
注意事項
若無法停用防毒軟體,請檢查軟體是否已鎖定應用程式。
```

- 4. 將 Setup DVD-ROM 插入 DVD-ROM 光碟機。
  - ➡ 出現 [ScanSnap Setup] 對話方塊。

```
提示
若未出現 [ScanSnap Setup] 對話方塊,請透過 「Windows 檔案總管」按兩下 Setup DVD-ROM 中的「ScanSnap.exe」。
```

5. 按一下 [安裝產品]按鈕。

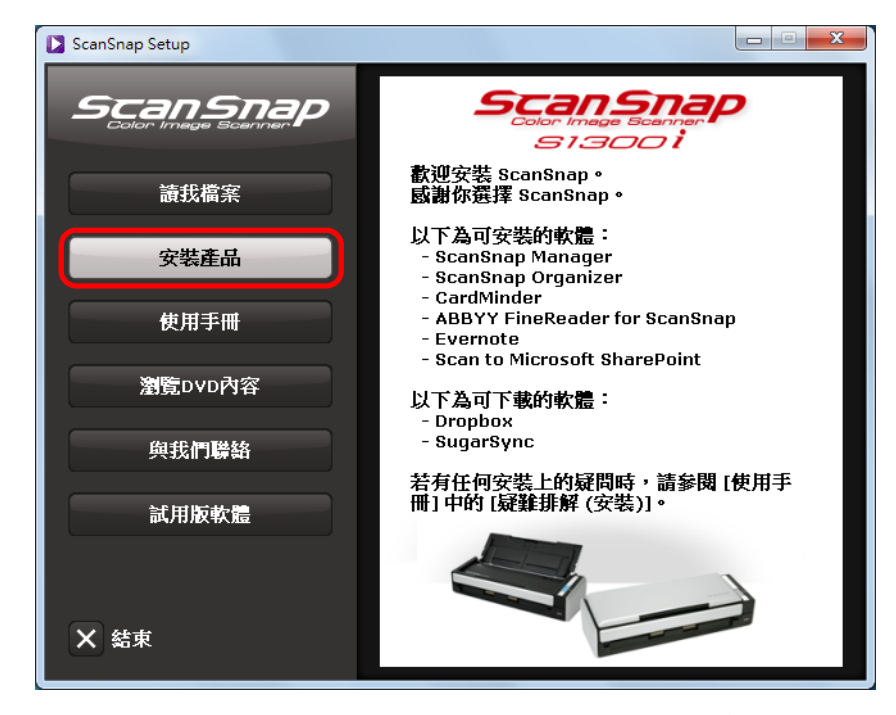

圖例:使用 S1300i 時的 [ScanSnap Setup] 對話方塊。

➡ 出現 [Install Products] 對話方塊。

# **6.** 按一下 [ScanSnap] 按鈕。

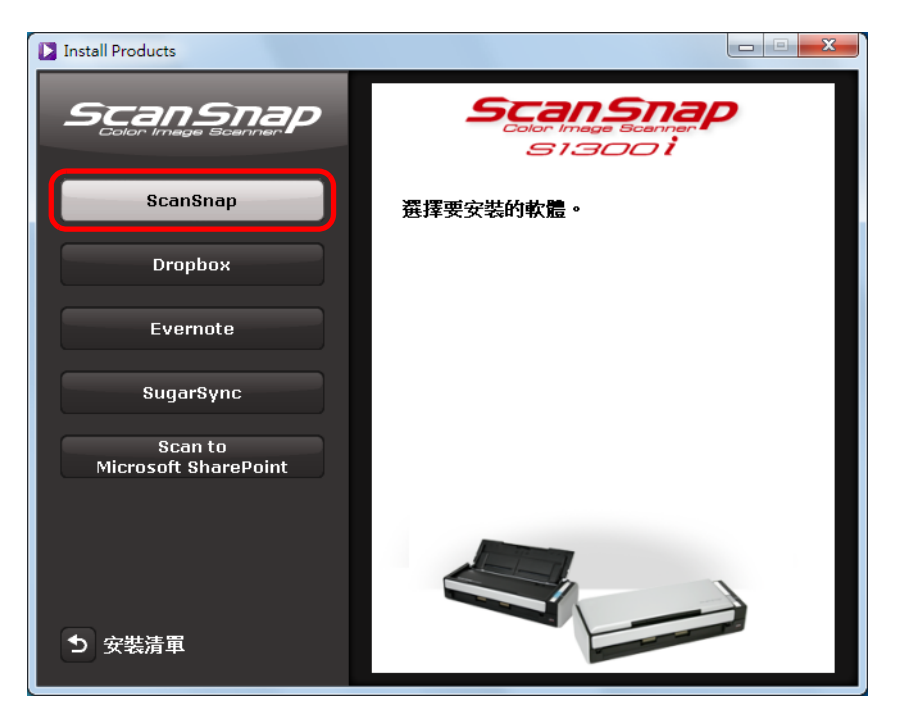

圖例:使用 S1300i 時的 [Install Products] 對話方塊。

➡ 出現 [ScanSnap] 對話方塊,顯示 [ 歡迎使用 ScanSnap InstallShield Wizard] 畫面。 請按照畫面上的指示繼續安裝。

```
若沒有執行〈移除安裝資訊〉(第15頁)中的程序,而且無法安裝軟體,請再次執行以下的程序:
- 〈移除軟體〉(第12頁)
- 〈移除安裝資訊〉(第15頁)
- 〈從 [ScanSnap Setup] 對話方塊安裝軟體〉(第18頁)
若在執行上述程序之後仍然無法重新安裝軟體,請執行〈逐一安裝軟體〉(第20頁)。
```

### ■ 逐一安裝軟體

按照以下程序逐一安裝軟體。

- 1. 重新啟動電腦。
- 2. 請以擁有「管理員」權限的使用者帳號登入。
- 3. 若有防毒軟體正在執行,請暫時停用該軟體。

注意事項 若無法停用防毒軟體,請檢查軟體是否已鎖定應用程式。

- 4. 將 Setup DVD-ROM 插入 DVD-ROM 光碟機。
  - ➡ 出現 [ScanSnap Setup] 對話方塊。
- **5.** 按一下 [ 結束 ] 按鈕以關閉 [ScanSnap Setup] 對話方塊。

### 6. 安裝軟體

從「Windows 檔案總管」開啟 Setup DVD-ROM,然後逐一執行各軟體的「setup.exe」。

- ScanSnap Manager
   DVD-ROM 光碟機:\Software\ScanSnap\setup.exe
- ScanSnap Organizer *DVD-ROM 光碟機*:\Software\Organizer\setup.exe
- CardMinder *DVD-ROM 光碟機*:\Software\Card\setup.exe
- ◇ 出現設定對話方塊。
   請按照畫面上的指示繼續安裝。
   若出現已安裝此軟體的訊息,因而無法繼續執行,請從程序 〈移除軟體〉(第 12 頁)再重新開始。

### 7. 重新啟動電腦。

# 沒有出現 ScanSnap Manager 圖示時

本節說明當安裝了軟體並將 ScanSnap 連接於電腦,但 ScanSnap Manager 圖示 🥯 仍然沒有出現時,如何解決問題。

### ■ 顯示 ScanSnap Manager 圖示

**1.** 選擇 [ 開始 ] 功能表 → [ 所有程式 ] → [ScanSnap Manager] → [ScanSnap

Manager] •

| <ul> <li>提示</li> <li>ScanSnap Manager 啟動後,您可以指定從下次登入時自動啟動 ScanSnap Manager 的設定。</li> <li>請執行以下程序。</li> <li>1. 在工作列的 ScanSnap Manager 圖示 ④ 上按一下滑鼠右鍵,然後從出現的功能表中選擇[說明]→[偏好設定]。</li> <li>中 出現[ScanSnap Manager - 偏好設定]對話方塊。</li> <li>2. 勾選[自動啟動]標籤中的[當您登入電腦時啟動 ScanSnap Manager]核取方塊。</li> </ul> |
|----------------------------------------------------------------------------------------------------|
| ScanSnap Manager - 備好設定          自動連結 顯示状態 自動飲動 電源          自動飲動          當您登入電腦時 + 可以自動飲動 ScanSnap Manager •          図 當您登入電腦時飲動 ScanSnap Manager          確定       取消       説明                                                                                                    |

如果問題仍然存在,請參閱下一個主題〈ScanSnap Manager 運作不正常時〉(第 22 頁)。

# ScanSnap Manager 運作不正常時

即使已安裝軟體並將 ScanSnap 連接到電腦,如果 ScanSnap Manager 圖示仍然顯示為 😂 時, 請執行以下流程。

■ 從工作列移除不需要的圖示

**1.** 檢查工作列上的軟體圖示<sup>,</sup>然後結束不在使用的軟體。

➡ 圖示從工作列中移除。

- 2. 對工作列上的 ScanSnap Manager 圖示 🧐 按一下滑鼠右鍵<sup>,</sup>然後選擇 [ 結束 ]。
- 3. 選擇 [開始] 功能表 → [所有程式] → [ScanSnap Manager] → [ScanSnap Manager]
   重新啟動 ScanSnap Manager。

如果問題仍然存在,請參閱下一個主題 〈檢查 ScanSnap 和電腦之間的連接〉(第 22 頁)。

### ■ 檢查 ScanSnap 和電腦之間的連接

1. 從電腦和 ScanSnap 拔下 USB 纜線<sup>→</sup> 然後重新接上。

在插拔纜線之間,請務必等待至少 5 秒鐘。 若正在使用 USB 集線器,請直接將 USB 纜線連接到電腦。

如果問題仍然存在,請參閱下一個主題 〈檢查 ScanSnap Manager 是否正常運作〉(第 23 頁)。

### ■ 檢查 ScanSnap Manager 是否正常運作

1. 重新開啟 ScanSnap 的電源。

在開啟 / 關閉電源之間,請務必等待至少 5 秒鐘。

如果問題仍然存在,請執行 2.

2. 若正在使用 USB 集線器<sup>,</sup>請直接使用 USB 纜線將 ScanSnap 連接到電腦。

如果問題仍然存在,請執行 3.

3. 若 ScanSnap 以外的 USB 裝置已連接到電腦上,請拔除。

如果問題仍然存在,請執行 4.

4. 若有防毒軟體正在執行,請暫時停用該軟體。

<mark>注意事項</mark> 若無法停用防毒軟體,請檢查軟體是否已鎖定應用程式。

如果問題仍然存在,請執行 5.

5. 如果電腦上有多個 USB 連接埠,請將 USB 纜線連接到不同的 USB 連接埠。

如果問題仍然存在,請執行 6.

### 6. 檢查存取安裝檔案的權限。

- 2. 按一下 [ 檢查 ] 按鈕, 然後按照畫面上顯示的指示執行。

| 15 | CanShap 支援工具」只用米解決問題為目的。                                                                                                    |
|----|----------------------------------------------------------------------------------------------------|
|    | 回復 ScanSnap 連線<br>如果工作列中的 ScanSnap Manager 圖示仍然顯示非使用中,請回復與                                                                                                    |
|    | Scansnap 的建設。                                                                                                    |
|    | Signature 2 → Signature 2 → Signature 2 |
| _  | 檢查權限<br>檢查安裝檔案的存取權限。                                                                                                    |
|    |                                                                                                    |
|    | 検査                                                                                                    |
|    | 取得系統資訊<br>取得當需要技術支援疑難排解時的系統資訊、ScanSnap 資訊和記錄檔。                                                                                                    |
|    | 取得                                                                                                    |
|    | 昱原個人設定<br>將 ScanSnap Manager 個人設定還原成出廠預設值。                                                                                                    |
|    | 還原                                                                                                    |
|    |                                                                                                    |

➡ 若出現「已套用建議的權限」訊息,請重新開啟 ScanSnap 的電源。在開啟/關閉 電源之間,請務必等待至少 5 秒鐘。

若出現「無法變更權限。請移除 ScanSnap Manager ,然後再安裝一次。」的訊息或問題仍然存在,請執行步驟 7.。

### **7**. 回復與 ScanSnap 的連線。

- 2. 按一下 [回復] 按鈕, 然後按照畫面上顯示的指示執行。

| SCanSnap 支援上具」)                                | 3用米解決問題為日的。       |                   |  |
|------------------------------------------------|-------------------|-------------------|--|
| 回復 ScanSnap 連線<br>如果工作列中的 Sca<br>ScanSnap 的連線。 | nSnap Manager 圖示仍 | 然顯示非使用中,諸回復與      |  |
| <b>⑤</b> → <b>⑤</b>                            |                   | 回復                |  |
| 檢查權限<br>檢查安裝檔案的存取                              | 櫂限。               |                   |  |
|                                                |                   | 檢查                |  |
| 取得条統資訊<br>取得當需要技術支援                            | 疑難排解時的系統資訊        | 、ScanSnap 資訊和記錄檔。 |  |
|                                                |                   | 取得                |  |
| 還原個人設定<br>將 ScanSnap Manag                     | er 個人設定還原成出廠      | 預設值。              |  |
|                                                |                   | 還原                |  |
|                                                |                   | RSPA              |  |

### 8. 關閉 ADF 進紙槽(掀蓋)/進紙導紙板,並重新啟動電腦。

如果問題仍然存在,請參閱下一個主題 〈移除 ScanSnap 的連接資訊〉(第 26 頁)。

### ■ 移除 ScanSnap 的連接資訊

在您安裝軟體之前,ScanSnap 有可能已連接到電腦。在此情況下,您需要移除 ScanSnap 的連接資訊。按照以下程序,移除 ScanSnap 的連接資訊。

Ⅰ.將 ScanSnap 連接到電腦,然後打開 ADF 進紙槽(掀蓋)/進紙導紙板。

2. 開啟「裝置管理員」。

- 使用 Windows 7 時 選擇[開始]功能表 → [控制台] → [硬體和音效] → [裝置管理員]。
- 使用 Windows Vista 時 選擇 [ 開始 ] 功能表 → [ 控制台 ] → [ 系統及維護 ] → [ 裝置管理員 ]。
- 使用 Windows XP 時
   選擇[開始]功能表 → [控制台] → [效能及維護] → [系統] → [硬體] 標籤
   → [裝置管理員] 按鈕。
- 使用 Windows 2000 時

<mark>注意事項</mark> Windows 2000 不支援 S1300i 和 S1100。

選擇 [開始]功能表 → [控制台] → [系統] → [硬體] 標籤 → [裝置管理員] 按鈕。

- 3. 選擇 [影像裝置]並在 [ScanSnap XXXX] 上按一下滑鼠右鍵(或[影像裝置]→
   [其他裝置]→ [ScanSnap XXXX]),然後從顯示的功能表中選擇 [解除安裝]。
   「XXXX」表示已連結的 ScanSnap 機型。
- 4. 若曾經使用過其他 USB 連接埠來連接 ScanSnap,亦請對其執行步驟 1. 到 3.。
- 5. 關閉 ADF 進紙槽(掀蓋)/進紙導紙板,以關閉 ScanSnap 的電源。
- 6. 從電腦上拔下 USB 纜線。
- 7. 重新啟動電腦。
- 8. 將 USB 纜線連接到電腦。

### 9. 開啟 ScanSnap 電源。

⇒ ScanSnap Manager 圖示出現在工作列中。請確認顯示的圖示為 🥯。

如果問題仍然存在,請參閱 〈如果您曾經安裝過軟體〉(第 12 頁)。如果問題仍然存在,請再執行 〈ScanSnap Manager 運作不正常時〉(第 22 頁)中描述的程序。 如果上述程序仍然無法解決問題,請將系統資訊的資料附加在電子郵件,並傳送給原購買經銷商或富士通 掃描器的特約服務中心。關於如何取得系統資訊的詳細資料,請參閱 《ScanSnap Manager 說明》中的 〈疑難排解〉。

# 無法移除軟體時

本節說明無法移除 ScanSnap Manager、ScanSnap Organizer 或 CardMinder 時,如何解決問題。

1. 重新啟動電腦並以擁有「管理員」權限的使用者帳號登入。

### 2. 移除安裝資訊。

關於詳細資訊,請參閱 (移除安裝資訊)(第15頁)。

### 3. 安裝軟體。

關於詳細資訊,請參閱 (ScanSnap 軟體) (第 36 頁)。

### 4.移除軟體。

關於詳細資訊,請參閱〈在 Windows 下移除〉(第 70 頁)。

# 在 Mac OS 下的問題和解決方法

本章說明於 Mac OS 安裝隨附軟體時,如何解決可能發生的問題。

| 如果您曾經安裝過軟體             | 30 |
|------------------------|----|
| 如果您無法安裝 Mac 版 Evernote | 31 |

# 如果您曾經安裝過軟體

本節說明當您無法在同一台電腦上重新安裝 ScanSnap 隨附軟體(含 S1500/S1500M/S1300i/S1300i/S1300/S1100 以外的 ScanSnap 機型)時,如何解決問題。

### 1.移除軟體。

關於詳細資訊,請參閱 (在 Mac OS 下移除)(第 72 頁)。

### 2.安裝軟體。

關於詳細資訊,請參閱 (在 Mac OS 下安裝)(第 53 頁)。

# 如果您無法安裝 Mac 版 Evernote

當您嘗試安裝 ScanSnap 隨附的「Mac 版 Evernote」時,如果電腦中已安裝 Mac 版 Evernote 時,可能會出現錯誤訊息。 在此情況下,請執行以下程序。

### **1.** 如果 Evernote 正在執行<sup>,</sup>請先結束。

檢查 Dock 及功能表列的右側,確認沒有執行 Evernote。

### 2. 安裝 Mac 版 Evernote。

關於詳細資訊,請參閱 (Mac 版 Evernote ) (第 62 頁)。

安裝軟體

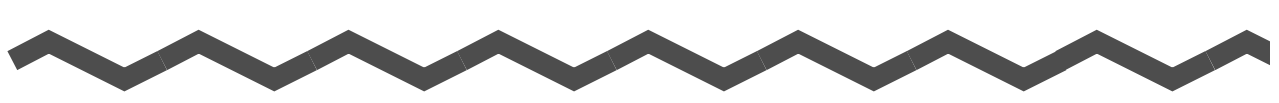

本章說明如何安裝 ScanSnap 的隨附軟體。

| 在 Windows <sup>`</sup> | 下安裝 | <br>• • • • | <br> | • • • | • • • | <br> | <br> | <br>33 |
|------------------------|-----|-------------|------|-------|-------|------|------|--------|
| 在 Mac OS 下             | 安裝. | <br>        | <br> |       |       | <br> | <br> | <br>53 |

# 在 Windows 下安裝

本節說明如何在 Windows 下安裝軟體。

# ■ 系統需求

| 作業系統         | Windows 7<br>(32 位元版 /64 位元版 )                                                                                                    | Windows Vista (*1)<br>(32 位元版 /64 位元版 ) | Windows XP (*2)<br>(32 位元版) | Windows 2000<br>(*3) |  |  |
|--------------|----------------------------------------------------------------------------------------------------|-----------------------------------------|-----------------------------|----------------------|--|--|
| CPU          | CPU Intel <sup>®</sup> Pentium <sup>®</sup> 4 1.8 GHz 或更高<br>(建議:Intel <sup>®</sup> Core™2 Duo 2.2 GHz 或更高)                                                                                                    |                                         |                             |                      |  |  |
| 記憶體          | 32 位元版:1 GB 或以上<br>64 位元版:2 GB 或以上 512 MB 或以上(建議:1 GB 或以上)                                                                                                    |                                         |                             |                      |  |  |
| 顯示解析度        |                                                                                                    |                                         |                             |                      |  |  |
| 硬碟空間         | 安裝 ScanSnap 隨附軟體所需的硬碟空間如下:<br>ScanSnap Manager: 600 MB<br>ScanSnap Organizer: 620 MB<br>CardMinder: 280 MB<br>ABBYY FineReader for ScanSnap: 600 MB<br>Windows 版 Evernote: 150 MB<br>Scan to Microsoft SharePoint: 40 MB<br>Adobe Acrobat X Standard (*5): 1130 MB |                                         |                             |                      |  |  |
| USB 連接埠 (*6) | USB 2.0 / USB 1.1                                                                                                    |                                         |                             |                      |  |  |

\*1 :需要在 S1300i/S1100 上安裝 Service Pack 1 或更新的版本。

\*2 :需要在 S1500/S1500M/S1300 上安裝 Service Pack 2 或更新的版本。

需要在 S1300i/S1100 上安裝 Service Pack 3 或更新的版本。

- \*3 :需要安裝 Service Pack 4 或更新的版本。 Windows 2000 不支援 S1300i/S1100。
- 不支援 Windows 版 Evernote 和 Adobe Acrobat X Standard。
- \*4 :若使用較大的字型大小,部分畫面可能無法正確顯示。 在此情況下,請使用較小的字型大小。
- \*5 :ScanSnap S1500 隨附。
- \*6 :當使用 USB 3.0 連接埠時,傳送資料的速度與 USB 2.0 相同。

#### 注意事項

- 若不符合上述系統需求, ScanSnap 可能無法運作。
- 請勿使用鍵盤或顯示器上的 USB 連接埠來連接 ScanSnap (可能會無法正常運作)。
- 如果您使用市售的 USB 集線器,請務必使用配備 AC 變壓器(可供電)的集線器。
- 在以下的情況,掃描速度會變慢。
  - CPU 或記憶體不符合所需規格
  - USB 連接埠或 USB 集線器類型為 USB 1.1
- 根據 Windows 系統磁碟管理的情況而異,安裝後實際增加的使用磁碟空間可能會與所需的磁碟空間有 所不同。
- 掃描文件時,所需的硬碟空間大約為掃描後輸出檔案大小的三倍。
- 使用 CardMinder、Scan to Mobile 或 Scan to Salesforce Chatter 時,如果字元顯示不正確,請執行以下作 業:
  - Windows 2000 (\*)
    - 選擇 [控制台] → [地區選項] → [一般] 標籤 → [系統的語言設定], 然後勾選 [西歐及美國]、[簡體中文]、[繁體中文] 和 [韓語] 核取方塊。
    - 從 Microsoft Office 2000 或更新版本的安裝光碟安裝通用字型「Arial Unicode MS」。
  - Windows XP
    - 勾選 [ 控制台 ] → [ 地區及語言選項 ] → [ 語言 ] 標籤 → [ 安裝東亞語言檔案 ] 核取方塊。
  - 從 Microsoft Office 2000 或更新版本的安裝光碟安裝通用字型「Arial Unicode MS」。 - Windows Vista 或 Windows 7
    - 從 Microsoft Office 2003 或更新版本的安裝光碟安裝通用字型「Arial Unicode MS」。
    - \*: 不支援以下應用程式 Windows 2000:
      - ●Scan to Mobile
      - Scan to Salesforce Chatter

#### 提示

- 安裝 ScanSnap Manager、ScanSnap Organizer 或 CardMinder 的同時,可能會一併安裝以下應用程式。 <u>Windows Vista</u>
  - ●.NET Framework 3.5 SP1 (需要 500 MB 的可用硬碟空間)

Windows XP

- 若已安裝 Service Pack 3 或更新的版本
  - ●.NET Framework 3.5 SP1 (需要 500 MB 的可用硬碟空間)
- 若已安裝 Service Pack 2
  - ●Windows Installer 3.1(需要 30 MB 的可用硬碟空間)
  - ●.NET Framework 3.5 SP1 (需要 500 MB 的可用硬碟空間)
- 安裝 Scan to Microsoft SharePoint 的同時,可能會一併安裝以下應用程式。

#### <u>Windows XP</u>

- 若已安裝 Service Pack 3 或更新的版本
  - ●.NET Framework 2.0 ( 需要 280 MB 的可用硬碟空間 )
- 若已安裝 Service Pack 2
  - Windows Installer 3.1 (需要 30 MB 的可用硬碟空間)
  - ●.NET Framework 2.0 ( 需要 280 MB 的可用硬碟空間 )
- Windows 2000
  - Windows Installer 3.1 (需要 30 MB 的可用硬碟空間)
  - ●.NET Framework 2.0 ( 需要 280 MB 的可用硬碟空間 )

# ■ 如何安裝軟體

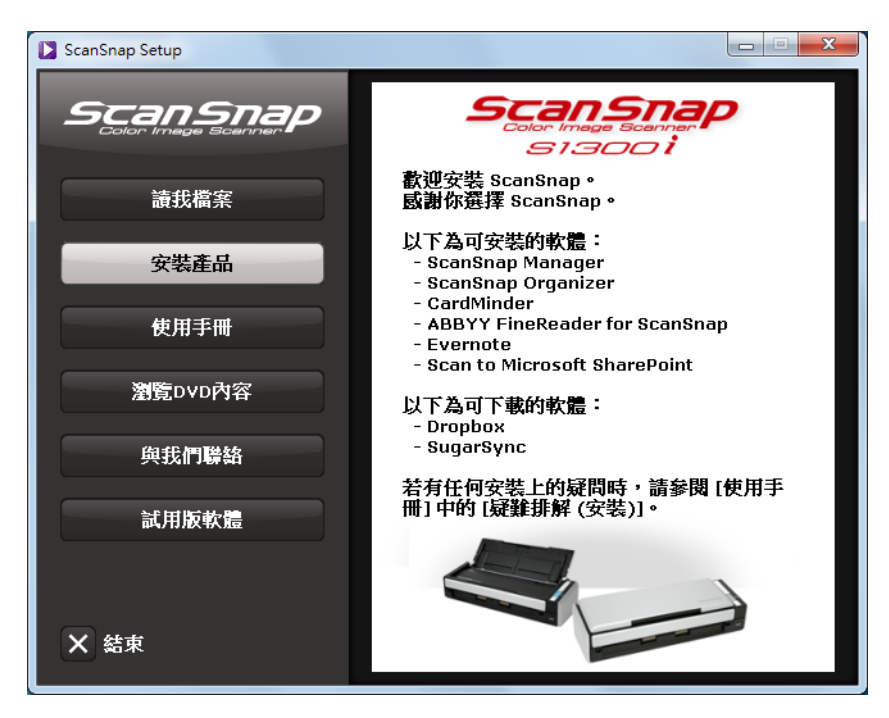

當您將 Setup DVD-ROM 插入電腦的 DVD-ROM 光碟機時,出現 [ScanSnap Setup] 對話方塊。

[ScanSnap Setup] 對話方塊中各按鈕的功能如下。

| 按鈕        | 功能                                                                                                    |
|-----------|----------------------------------------------------------------------------------------------------|
| 讀我檔案      | 顯示 [Readme] 對話方塊,以便您參閱各軟體的讀我檔案。                                                                                                    |
| 安裝產品      | <ul> <li>顯示 [Install Products] 對話方塊。</li> <li>[ScanSnap] 按鈕<br/>安裝以下軟體: <ul> <li>ScanSnap Manager</li> <li>ScanSnap Organizer</li> <li>CardMinder</li> <li>ABBYY FineReader for ScanSnap</li> </ul> </li> <li>[Dropbox] 按鈕<br/>開啟 Windows 版 Dropbox 的下載頁面。<br/>將 S1300i 隨附的 Setup DVD-ROM 插入 DVD-ROM 光碟機時顯示。</li> <li>[Evernote] 按鈕<br/>安裝 Windows 版 Evernote。</li> <li>[SugarSync] 按鈕<br/>開啟 Windows 版 SugarSync Manager 的下載頁面。</li> <li>[Scan to Microsoft SharePoint] 按鈕<br/>安裝 Scan to Microsoft SharePoint 。</li> </ul> |
| 使用手冊      | 顯示 [Manuals] 對話方塊,以便您參閱軟體的使用手冊 ( 包括本手冊 )。                                                                                                    |
| 瀏覽 DVD 內容 | 開啟「Windows 檔案總管」以顯示 DVD-ROM 中的檔案。                                                                                                    |
| 與我們聯絡     | 顯示客戶服務的聯絡資訊。                                                                                                    |
| 試用版軟體     | 顯示 [Trial Software] 對話方塊,以便您安裝試用版軟體。                                                                                                    |

圖例:使用 S1300i 時的 [ScanSnap Setup] 對話方塊。

### ■ ScanSnap 軟體

安裝以下軟體:

- ScanSnap Manager
- ScanSnap Organizer
- CardMinder
- ABBYY FineReader for ScanSnap

程序如下。

- **1.** 開啟電腦的電源<sup>,</sup>然後以擁有「管理員」權限的使用者帳號登入。
- 2. 將 Setup DVD-ROM 插入 DVD-ROM 光碟機。
  - ➡ 出現 [ScanSnap Setup] 對話方塊。

```
<mark>提示</mark>
若未出現 [ScanSnap Setup] 對話方塊<sup>,</sup>請透過「Windows 檔案總管」按兩下 Setup DVD-ROM 中的
「ScanSnap.exe」<sup>。</sup>
```

3. 按一下[安裝產品]按鈕。

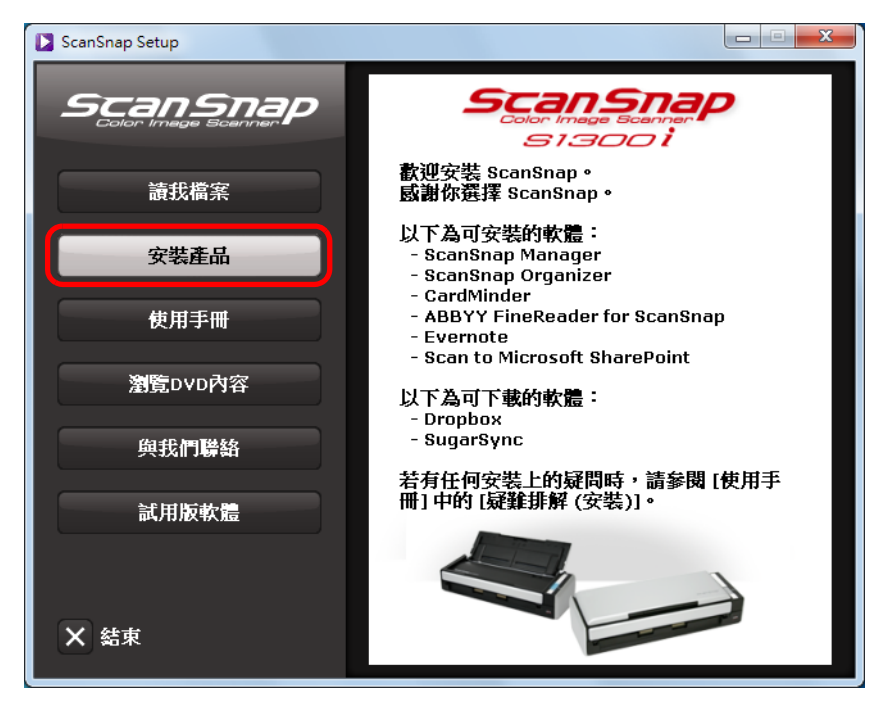

圖例:使用 S1300i 時的 [ScanSnap Setup] 對話方塊。

➡ 出現 [Install Products] 對話方塊。
# **4.** 按一下 [ScanSnap] 按鈕。

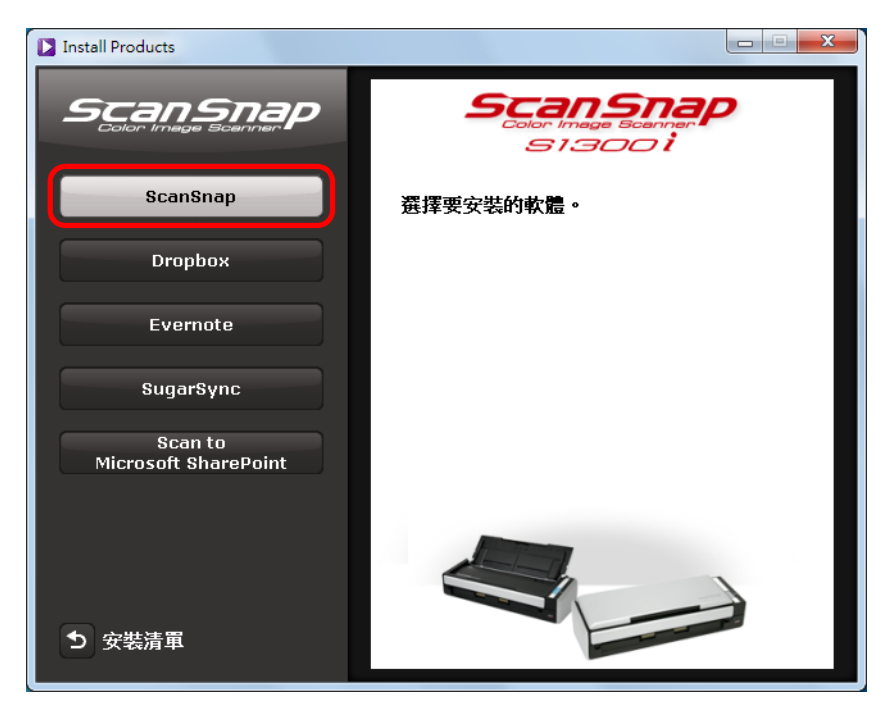

圖例:使用 S1300i 時的 [Install Products] 對話方塊。

➡ 出現 [ScanSnap] 對話方塊,顯示 [ 歡迎使用 ScanSnap InstallShield Wizard] 畫面。

### 5. 按一下 [下一步] 按鈕。

➡ 出現 [ScanSnap 安裝] 畫面。

6. 閱讀關於防毒軟體的訊息,然後按一下 [確定]按鈕。

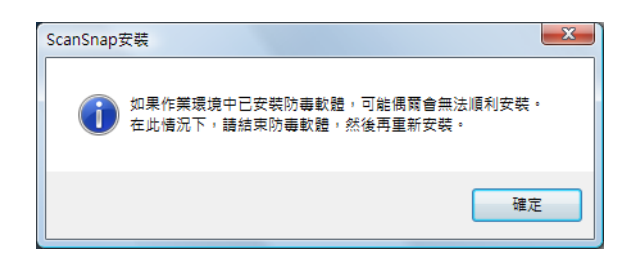

➡ 出現 [ 選擇功能 ] 畫面。

7. 確認勾選要安裝之軟體的核取方塊,然後按一下[下一步]按鈕。

| <b>選擇功能</b><br>潮調要定時的調查。   | and the second second s |
|----------------------------|----------------------------------------------------------------------------------------------------|
| 選择安女 <del>戰</del> 的選項。     |                                                                                                    |
| 諸選擇您所要安裝的功能,清除了            | 不想安裝的功能選項。                                                                                                    |
| SoonSoon Manager ( MD)     |                                                                                                    |
| ScanShap Manager ( MB)     |                                                                                                    |
| ✓ Scanshap Organizer ( mb) |                                                                                                    |
|                            |                                                                                                    |
| ABBYY FineReader for ScanS | (nan ( MB)                                                                                                    |
| ABBYY FineReader for ScanS | Snap ( MB)                                                                                                    |
| ABBYY FineReader for ScanS | inap ( MB)                                                                                                    |
| ABBYY FineReader for ScanS | inap ( MB)                                                                                                    |
| ABBYY FineReader for ScanS | inap ( MB)                                                                                                    |
| ABBYY FineReader for ScanS | inap ( MB)                                                                                                    |
| ABBYY FineReader for ScanS | (map ( MB)                                                                                                    |
| ABBYY FineReader for ScanS | inap ( MB)<br>全選(S) 全部清除(C                                                                                                    |
| ABBYY FineReader for ScanS | inap ( MB)<br>全選(S) 全部清除(C                                                                                                    |

#### 注意事項

- 除非已勾選核取方塊,否則不會安裝軟體。
- 注意:您必須安裝 ScanSnap Manager。此外,為了利用 ScanSnap 的功能,建議您安裝所有的軟 體。
- ⇒ 出現[選擇目的地位置]畫面。
- 8. 確認目的地資料夾,然後按一下[下一步]按鈕。

⇒ 出現是否接受授權合約的確認訊息。

9. 閱讀「使用者授權合約」並選擇[我接受授權合約的條款], 然後按一下[下一步]按鈕。

提示 根據安裝的軟體數目而異,可能有需要重複此步驟。

⇒ 出現[開始複製檔案]畫面。

10.確認設定,然後按一下[下一步]按鈕。

➡ 開始安裝。
 使用 S1300i 時,會出現 [ 關於 ScanSnap 自動關閉電源的功能 ] 畫面。請跳到步驟
 11.。
 使用 S1500/S1500M/S1300 時,會出現 [ 安裝完成 ] 畫面。請跳到步驟
 14.。
 使用 S1100 時,會出現 [ScanSnap S1100 如何裝載文件 (1/2)] 畫面。請跳到步驟
 12.。

**11.**閱讀說明<sup>,</sup>然後按一下 [下一步] 按鈕。

| 關於 Scar | iSnap 自動願閉電源的功能                              |
|---------|----------------------------------------------|
| 開散 Sc.  | arSnap 的電源後若聞置 4小時,將自動關閉電源。                  |
| 可以在 [   | [ScarSnap Manager - 偏好設定] 視窗中變更自動關閉電源前的間置時間。 |
| 若要重新    | f開設 ScanSnap 的電源:                            |
| - 按一下   | [Scan]按鈕                                     |
| - 關閉 Al | DF 進紙槽 (旅蓋) 並重新打開                            |
|         |                                              |

➡ 出現 [安裝完成]畫面。請跳到步驟 14.。

**12.**參閱指示<sup>,</sup>然後按一下 [下一步]按鈕。

| ScanSnap                                                |                    |
|---------------------------------------------------------|--------------------|
| ScanSnap S1100 如何装藏文件 (1/2)<br>諸按照以下程序,將文件載入 ScanSnap。  |                    |
| 1. 打開 ScanSnap 的進紙導紙板。                                  |                    |
| 2. 以正面朝上的方式,將文件載入 ScanSnap                              | 2 7123             |
| 3. 按下 [Scan] 按鈕。                                        | 3                  |
| (滑描雙面文件時) 4. 將文件翻面並載入 ScanSnap。 (會目動開始掃描) InstallShield | 4                  |
|                                                         | 上一步(B] 下一步(N)   取消 |

➡ 出現 [ScanSnap S1100 如何裝載文件 (2/2)] 畫面。

13.參閱指示,然後按一下[下一步]按鈕。

| ScanSnap                                                      |           |
|---------------------------------------------------------------|-----------|
| ScanSnap S1100 <b>如何裝載文件 [2/2]</b><br>請按照以下程序,將文件載入 ScanSnap。 | 24        |
| ₩描多份文件時<br>5. 以正面朝上的方式,將下一張文件載入 ScanSnap。<br>(會自動開始掃描)        | 5         |
| 6. 如果反面有影像,將文件翻面並載入 ScanSnap。<br>(會自動開始掃描)                    | 6 Jacas   |
| 7. 當所有文件掃描完成後,諸按一下  掃描結束] 按鈕或按下<br>ScanSnap 上的 [Stop] 按鈕。     | 7         |
| InstallShield(上一步(B)                                          | -步(N)> 取消 |

⇒ 出現[安裝完成]畫面。

14.按一下[完成]按鈕。

15.從 DVD-ROM 光碟機中取出 Setup DVD-ROM。

```
<mark>注意事項</mark>
若無法順利的完成安裝,請參閱〈 在 Windows 下的問題和解決方法〉( 第 9 頁 )。
```

# ■ Windows 版 Dropbox

**注意事項** 需要 1300i 隨附的 Setup DVD-ROM,才可以從 [Install Products] 對話方塊顯示 Windows 版 Dropbox 的下 載網站。

```
提示
需要連上網路才能安裝 Windows 版 Dropbox。
```

程序如下。

- 1. 開啟電腦的電源,然後以擁有「管理員」權限的使用者帳號登入。
- 2. 將 Setup DVD-ROM 插入 DVD-ROM 光碟機。
  - ➡ 出現 [ScanSnap Setup] 對話方塊。

```
<mark>提示</mark>
若未出現 [ScanSnap Setup] 對話方塊,請透過 [Windows 檔案總管 ] 按兩下 Setup DVD-ROM 中的
「ScanSnap.exe」<sup>。</sup>
```

3. 按一下 [安裝產品]按鈕。

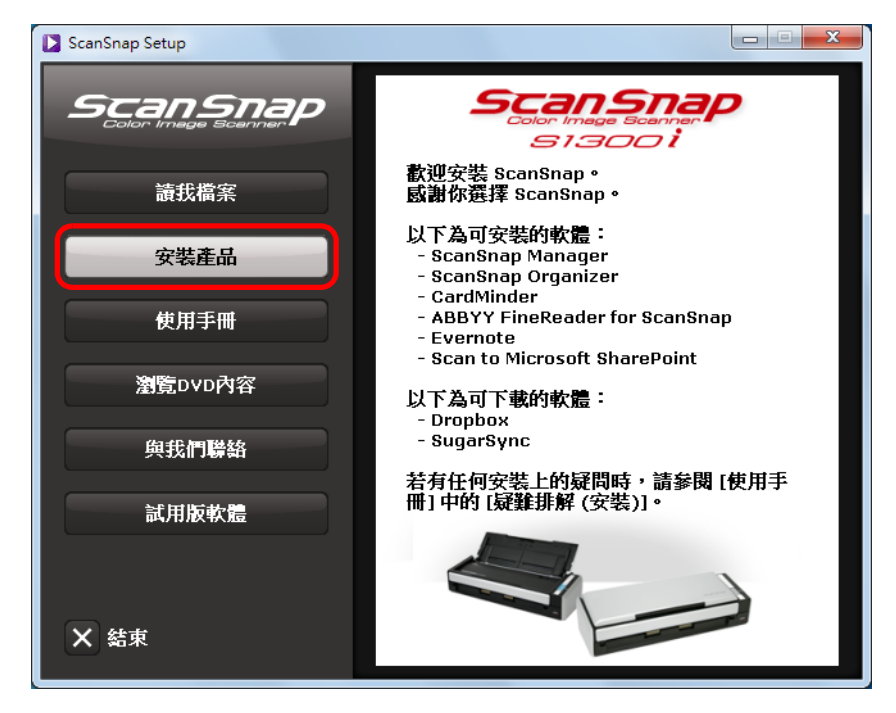

圖例:S1300i 的 [ScanSnap Setup] 對話方塊

➡ 出現 [Install Products] 對話方塊。

# **4.** 按一下 [Dropbox] 按鈕。

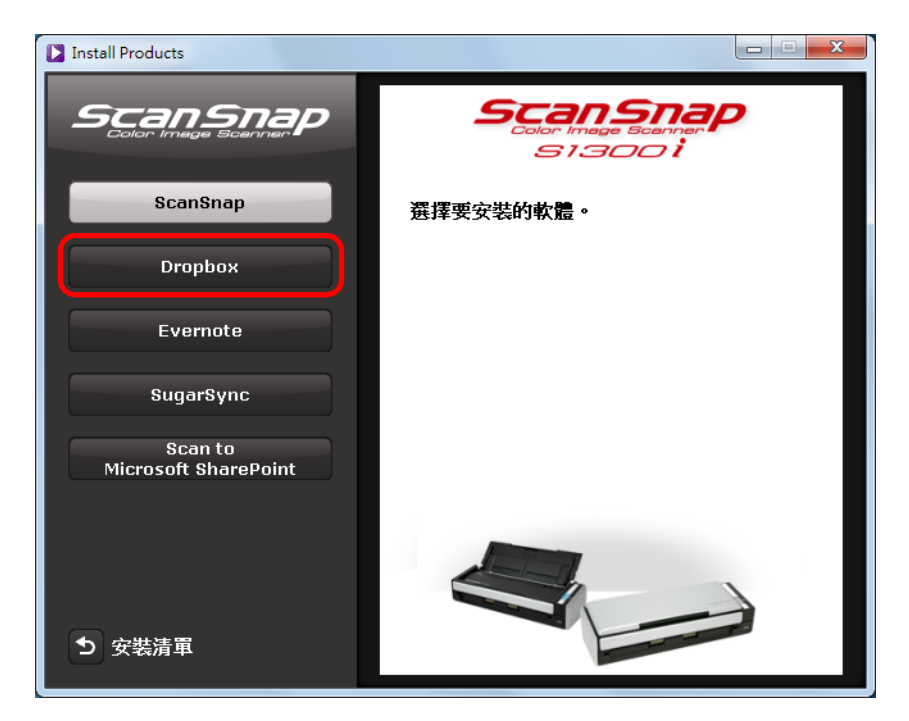

圖例:S1300i 的 [Install Products] 對話方塊

- ➡ 開啟網頁瀏覽器,打開 Windows 版 Dropbox 的下載頁面。
  下載並安裝 Windows 版 Dropbox。
- **5.** 當安裝完成後<sup>,</sup>從 DVD-ROM 光碟機中取出 Setup DVD-ROM。

# ■ Windows 版 Evernote

程序如下。

- 1. 開啟電腦的電源,然後以擁有「管理員」權限的使用者帳號登入。
- 2. 將 Setup DVD-ROM 插入 DVD-ROM 光碟機。
  - ➡ 出現 [ScanSnap Setup] 對話方塊。

提示 若未出現 [ScanSnap Setup] 對話方塊,請透過「Windows 檔案總管」按兩下 Setup DVD-ROM 中的 └ ScanSnap.exe」。

# 3. 按一下[安裝產品]按鈕。

| ScanSnap Setup |                                                                          |
|----------------|--------------------------------------------------------------------------|
|                | ScanShap<br>Color Image Scanner<br>S13001<br>教迎安裝 ScanShap。              |
| 讀我檔案           | 感謝你選擇 ScanSnap。                                                          |
| 安裝產品           | 以下為可安裝的軟體:<br>- ScanSnap Manager<br>- ScanSnap Organizer<br>- CardMinder |
| 使用手冊           | - ABBYY FineReader for ScanSnap<br>- Evernote                            |
| 瀏覽DVD內容        | - scan to Microsoft SharePoint<br>以下為可下載的軟體:<br>- Dropbox                |
| 與我們聯絡          | - SugarSync                                                              |
| 試用版軟體          | 若有任何安裝上的疑問時,請參閱 [使用手<br>冊] 中的 [疑難排解 (安裝)]。                               |
| ★ 結束           |                                                                          |

圖例:使用 S1300i 時的 [ScanSnap Setup] 對話方塊。

➡ 出現 [Install Products] 對話方塊。

# **4.** 按一下 [Evernote] 按鈕。

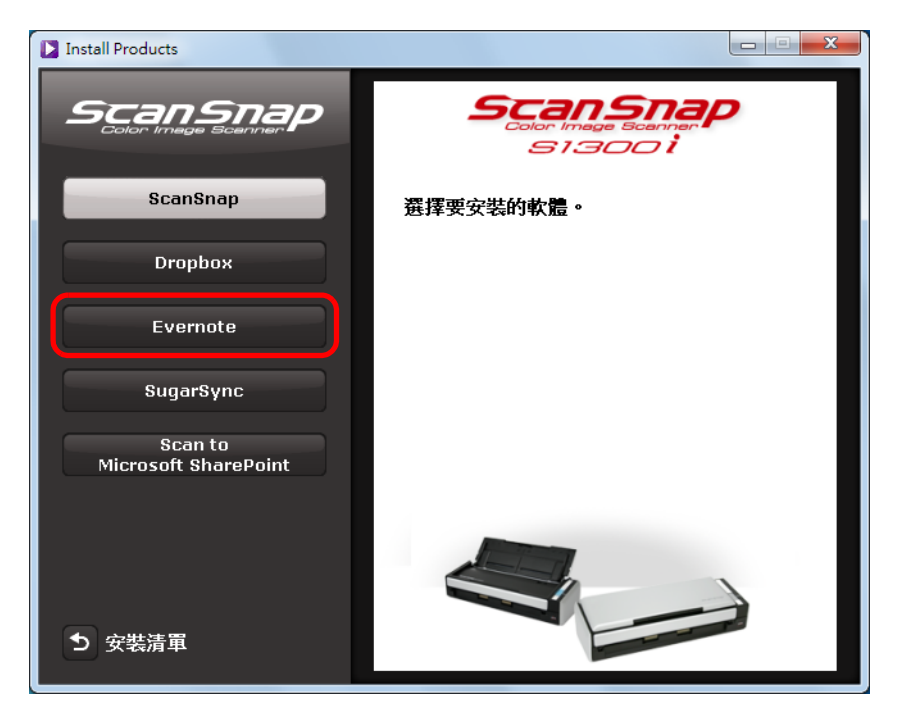

圖例:使用 S1300i 時的 [Install Products] 對話方塊。

- ➡ 開始安裝。
- 5. 請按照畫面上的指示完成安裝。
- 6. 當安裝完成通知顯示時,請按一下[完成]按鈕。
- 7. 從 DVD-ROM 光碟機中取出 Setup DVD-ROM。

■ Windows 版 SugarSync Manager

提示 需要連上網路才能安裝 Windows 版 SugarSync Manager。

程序如下。

1. 開啟電腦的電源,然後以擁有「管理員」權限的使用者帳號登入。

2. 將 Setup DVD-ROM 插入 DVD-ROM 光碟機。

➡ 出現 [ScanSnap Setup] 對話方塊。

```
<mark>提示</mark>
若未出現 [ScanSnap Setup] 對話方塊,請透過 「Windows 檔案總管」按兩下 Setup DVD-ROM 中的
「ScanSnap.exe」<sup>。</sup>
```

### 3. 按一下 [安裝產品]按鈕。

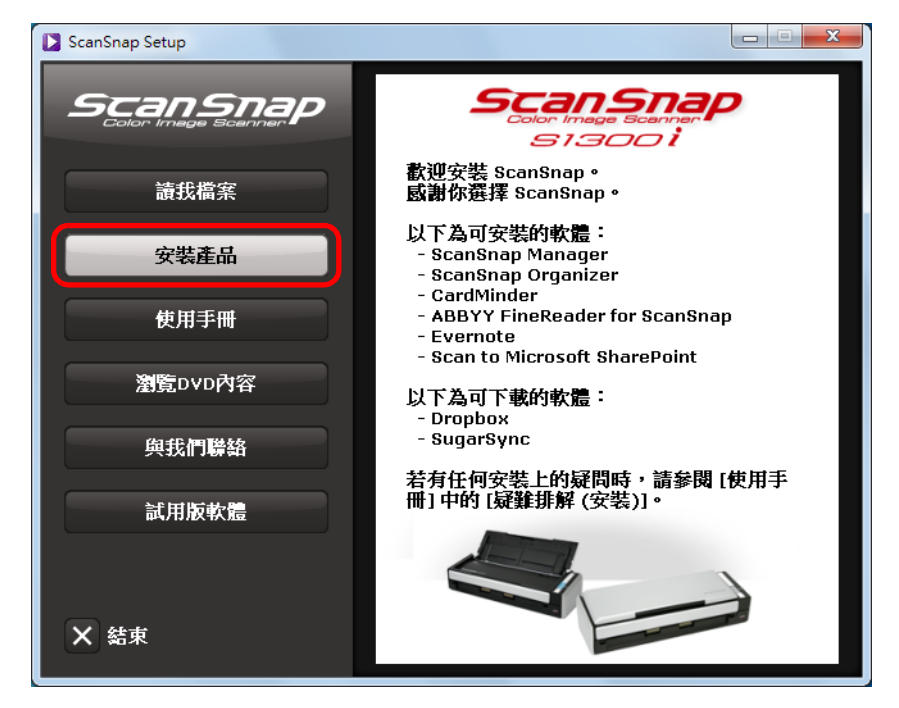

圖例:使用 S1300i 時的 [ScanSnap Setup] 對話方塊。

➡ 出現 [Install Products] 對話方塊。

# **4.** 按一下 [SugarSync] 按鈕。

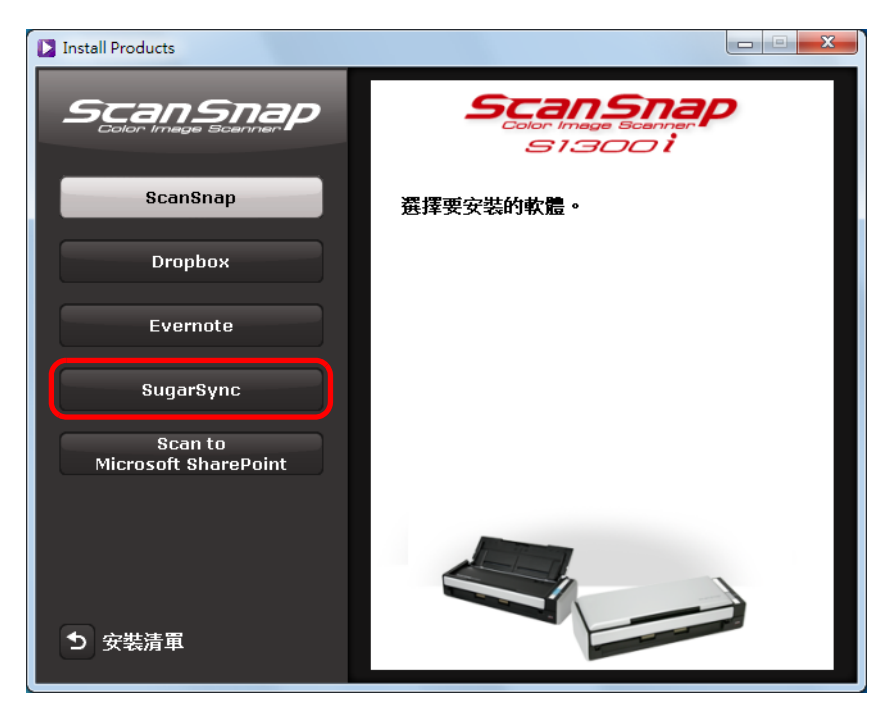

圖例:使用 S1300i 時的 [Install Products] 對話方塊。

- ➡ 開啟網頁瀏覽器,打開 Windows 版 SugarSync Manager 的下載頁面。
  下載並安裝 Windows 版 SugarSync Manager。
- 5. 當安裝完成後<sup>,</sup>從 DVD-ROM 光碟機中取出 Setup DVD-ROM。

Scan to Microsoft SharePoint

程序如下。

提示

```
關於系統需求和安裝注意事項的詳細資訊,請參閱 Scan to Microsoft SharePoint 的《讀我檔案》。按一下
[Readme] 對話方塊中的 [Scan to Microsoft SharePoint] 按鈕以開啟《讀我檔案》。
```

- **1.** 開啟電腦的電源<sup>,</sup>然後以擁有「管理員」權限的使用者帳號登入。
- 2. 將 Setup DVD-ROM 插入 DVD-ROM 光碟機。
  - ➡ 出現 [ScanSnap Setup] 對話方塊。

```
<mark>提示</mark>
若未出現 [ScanSnap Setup] 對話方塊,請透過「Windows 檔案總管」按兩下 Setup DVD-ROM 中的
「ScanSnap.exe」<sup>。</sup>
```

# 3. 按一下[安裝產品]按鈕。

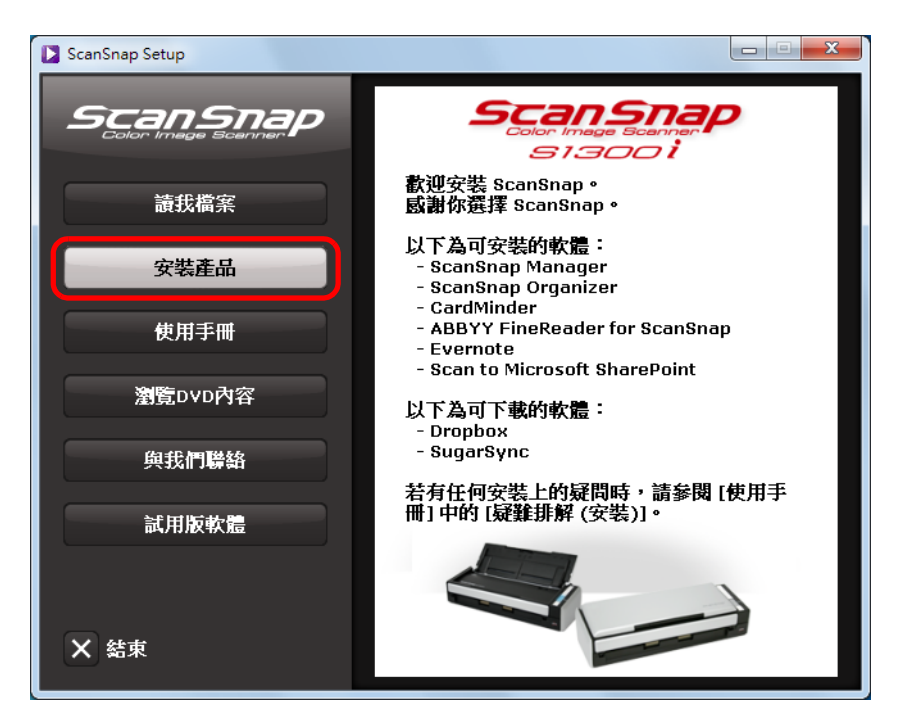

圖例:使用 S1300i 時的 [ScanSnap Setup] 對話方塊。

➡ 出現 [Install Products] 對話方塊。

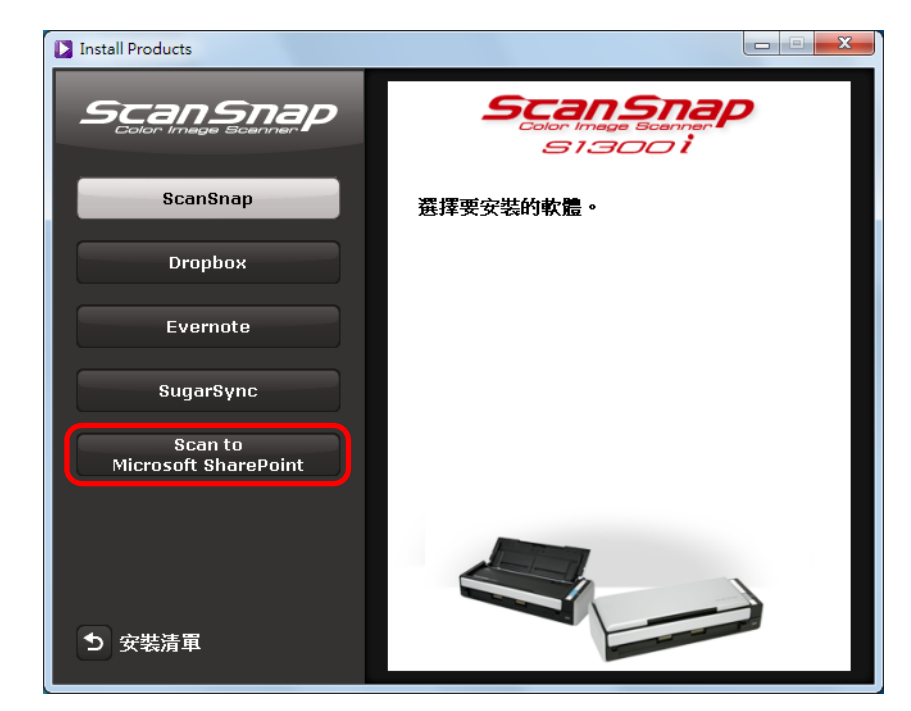

**4.** 請按一下 [Scan to Microsoft SharePoint] 按鈕。

圖例:使用 S1300i 時的 [Install Products] 對話方塊。

➡ 開始安裝。

- 5. 請按照畫面上的指示完成安裝。
- 6. 當安裝完成通知顯示時,請按一下[關閉]按鈕。
- 7. 從 DVD-ROM 光碟機中取出 Setup DVD-ROM。

### 提示

關於如何使用 Scan to Microsoft SharePoint 的詳細資訊,請參閱《Scan to Microsoft SharePoint 用戶指 南》。按一下 [Manuals] 對話方塊的 [Scan to Microsoft SharePoint] 按鈕,以開啟《Scan to Microsoft SharePoint 用戶指南》。

# ■ 試用版軟體

程序如下。

提示

```
關於系統需求和安裝的詳細資訊,請參閱試用版軟體的《讀我檔案》。按一下 [Trial Software] 對話方塊中的軟體名稱,然後再按一下 [讀我檔案] 按鈕以開啟 《讀我檔案》。
```

- **1.** 開啟電腦的電源<sup>,</sup>然後以擁有「管理員」權限的使用者帳號登入。
- 2. 將 Setup DVD-ROM 插入 DVD-ROM 光碟機。
  - ➡ 出現 [ScanSnap Setup] 對話方塊。

```
<mark>提示</mark>
若未出現 [ScanSnap Setup] 對話方塊,請透過 「Windows 檔案總管」按兩下 Setup DVD-ROM 中的
「ScanSnap.exe」<sup>。</sup>
```

3. 按一下[試用版軟體]按鈕。

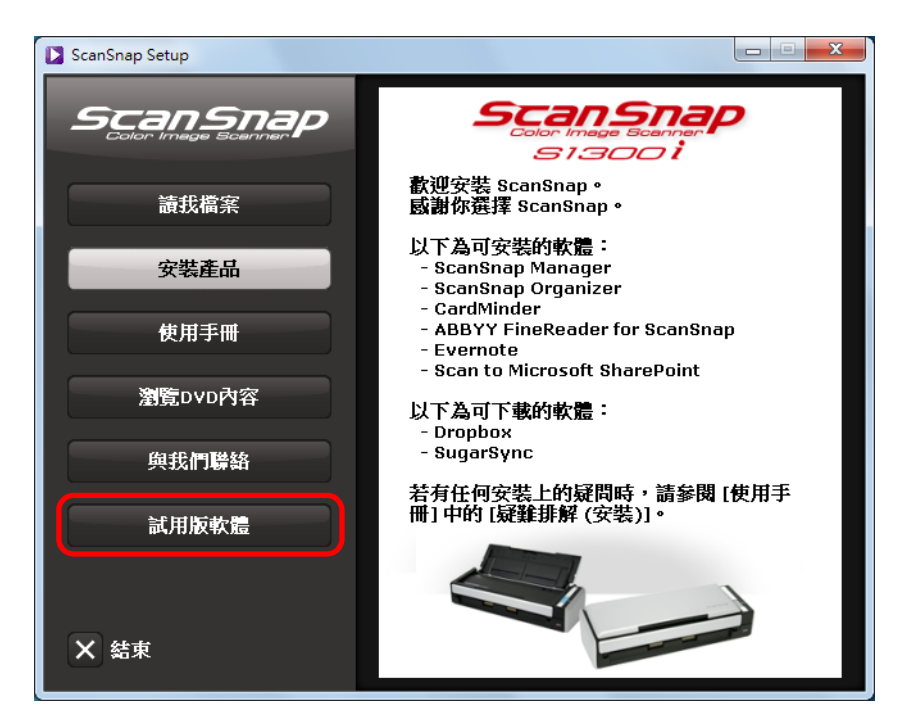

圖例:使用 S1300i 時的 [ScanSnap Setup] 對話方塊。

➡ 出現 [Trial Software] 對話方塊。

4. 按一下您要安裝的試用版軟體按鈕。

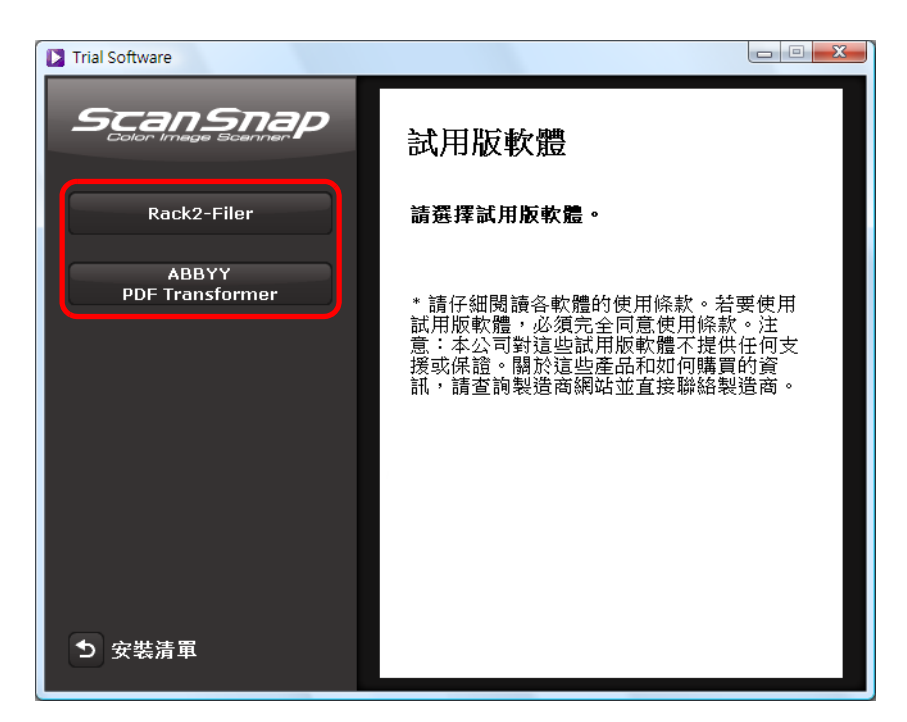

- ➡ 出現試用版軟體的設定畫面 (例如 [Rack2-Filer Setup])。
- 5. 按一下[安裝產品]按鈕。

➡ 開始安裝。

- 6. 請按照畫面上的指示完成安裝。
- 7. 當安裝完成通知顯示時,請按一下[完成]按鈕。
- 8. 從 DVD-ROM 光碟機中取出 Setup DVD-ROM。

```
提示
關於如何使用試用版軟體的詳細資訊,請參閱該軟體的使用手冊。按一下試用版軟體設定對話方塊中的
[使用手冊]按鈕,以打開使用手冊。
```

### Adobe Acrobat

按照以下程序安裝 Adobe Acrobat。

#### 注意事項

- S1500 隨附 Windows 版 Adobe Acrobat DVD-ROM。
- 以下作業系統可使用 Adobe Acrobat:
  - Windows 7
  - Windows Vista ( 需要 Service Pack 2 或更新的版本 )
  - Windows XP ( 需要 Service Pack 3 或更新的版本 )

#### 其他的需求如下:

- Internet Explorer 7.0 或更新的版本 /Firefox 3.5 或更新的版本
- 顯示器解析度 1024 × 576 像素或更高

#### 提示

```
Adobe Acrobat 可以透過連結 ScanSnap Manager 來顯示掃描影像。若已在電腦上安裝最新版本的 Adobe Acrobat,不需要再安裝一次。
```

1. 將 Adobe Acrobat DVD-ROM 插入 DVD-ROM 光碟機。

- ⇒ 出現 [ 自動播放 ] 對話方塊。
- 2. 按一下 [執行 AutoPlay.exe]。

➡ 出現 [Setup] 對話方塊。

3. 在[選擇應用程式語言]清單中按一下[中文(繁體)]。

| Setup                                                                  |                            |  |
|------------------------------------------------------------------------|----------------------------|--|
| Adobe <sup>®</sup> Acrobat <sup>®</sup> Installer for Fujitsu Scanners |                            |  |
| 選擇應用程式語言                                                               |                            |  |
| English / Français / Deutsch                                           | 日本語                        |  |
| Italiano / Español / Nederlands / Português                            | 中文 (简体)                    |  |
| Svenska / Dansk / Suomi / Norsk                                        | 中文 (繁體)                    |  |
| Română / українська / Русский / Türkçe                                 | 한국어                        |  |
| ★ 結束                                                                   | Copyright PFU LIMITED 2011 |  |

➡ 出現 [Adobe Acrobat X Standard - ChineseT - 安裝 ] 對話方塊。

4. 按一下 [下一步] 按鈕。

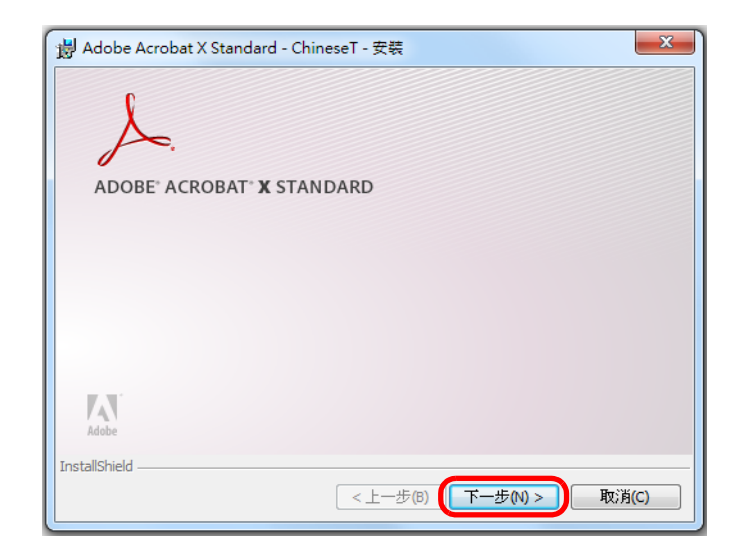

5. 請按照畫面上的指示安裝。

| 提 | 示                                                            |
|---|--------------------------------------------------------------|
| ٠ | 關於安裝 Adobe Acrobat 的詳細資訊,請參閱 Adobe Acrobat DVD-ROM 的 《讀我檔案》。 |
|   | 若要開啟 《讀我檔案》,請透過「Windows 檔案總管」開啟檔案。                           |
|   | DVD-ROM 光碟機:\ReadMeCT.htm                                    |
| ٠ | 關於如何使用 Adobe Acrobat 的詳細資訊,請參閱 《Adobe Acrobat 說明》。           |

**6.** 當安裝完成後<sup>,</sup>從 DVD-ROM 光碟機取出 Adobe Acrobat DVD-ROM。

# 在 Mac OS 下安裝

本節說明如何在 Mac OS 下安裝軟體。

# ■ 系統需求

| 作業系統 (*1)    | Mac OS X v10.7                                                                                                    | Mac OS X v10.6 | Mac OS X v10.5 | Mac OS X v10.4 (*2) |
|--------------|----------------------------------------------------------------------------------------------------|----------------|----------------|---------------------|
| CPU<br>(*3)  | Intel <sup>®</sup> Core™ Duo 1.83 GHz 或更高<br>(建議:Intel <sup>®</sup> Core™2 Duo 2.4 GHz 或更高)<br>PowerPC <sup>®</sup> G5 1.6 GHz                                                                                                    |                |                |                     |
| 記憶體          | 2 GB 或以上 1 GB 或以上 512 MB 或以上(建議:1 GB 或以」                                                                                                    |                |                | t議:1 GB 或以上)        |
| 顯示解析度        | 1024 × 768 像素或更高                                                                                                    |                |                |                     |
| 硬碟空間         | <ul> <li>安裝 ScanSnap 隨附軟體所需的硬碟空間如下:</li> <li>ScanSnap Manager: 800 MB</li> <li>ABBYY FineReader for ScanSnap: 570 MB</li> <li>Cardiris: 130 MB</li> <li>Mac 版 Evernote (*4): 55 MB</li> <li>Adobe Acrobat 9 Pro (*5): 1540 MB</li> </ul> |                |                |                     |
| USB 連接埠 (*6) | USB 2.0 / USB 1.1                                                                                                    |                |                |                     |

- \*1 :建議套用 Mac OS 最新的更新檔。
- \*2 :S1300i 不支援此項。
  - Mac OS X v10.5.8 之前的版本不支援 Mac 版 Evernote。
- \*3 :配備 Intel<sup>®</sup> 處理器的 Mac 可使用 S1300i。
- \*4 :使用 Mac OS X v10.7 時,安裝 Mac 版 Evernote 後必須更新至最新的版本 (3.0 或更新的版本)。
- \*5 :ScanSnap S1500M 隨附。
  - 使用 Mac OS X v10.7 時,必須使用支援 Mac OS X v10.7 版本的 Adobe Acrobat。 關於 Mac OS X v10.7 正式支援之 Adobe Acrobat 版本的資訊,請瀏覽 Adobe Systems Incorporated 網站。
- \*6 :當使用 USB 3.0 連接埠時,傳送資料的速度與 USB 2.0 相同。

### 注意事項

- 若不符合上述系統需求,ScanSnap 可能無法運作。
- 請勿使用鍵盤或顯示器上的 USB 連接埠來連接 ScanSnap (可能會無法正常運作)。
- 如果您使用市售的 USB 集線器,請務必使用配備 AC 變壓器(可供電)的集線器。
- 在以下的情況,掃描速度會變慢。
  - CPU 或記憶體不符合所需規格
  - USB 連接埠或 USB 集線器類型為 USB 1.1
- 掃描文件時,所需的硬碟空間大約為掃描後輸出檔案大小的三倍。

# ■ 如何安裝軟體

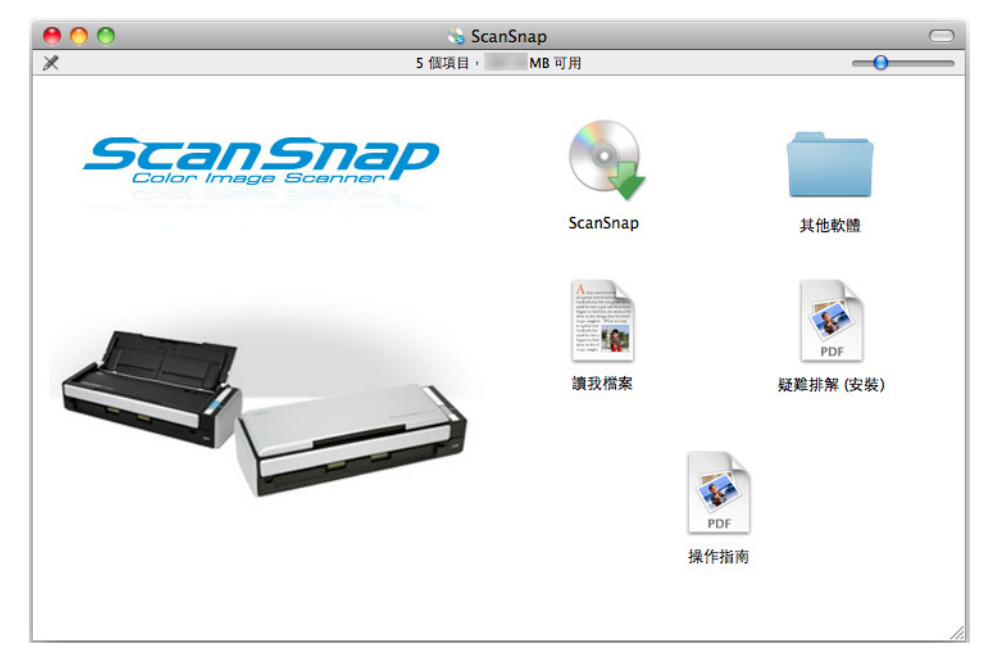

當您將 Setup DVD-ROM 插入電腦的 DVD-ROM 光碟機時,出現 [ScanSnap] 視窗。

圖例:使用 S1300i 時的 [ScanSnap] 視窗。

### [ScanSnap] 視窗中各圖示的功能如下:

| 圖示       | 功能                                                                                                    |  |
|----------|----------------------------------------------------------------------------------------------------|--|
| ScanSnap | 安裝以下軟體:<br><ul> <li>ScanSnap Manager</li> <li>ABBYY FineReader for ScanSnap</li> <li>Cardiris</li> </ul>                                                                                                    |  |
| 其他軟體     | <ul> <li>顯示[其他軟體] 視窗。</li> <li>● [Dropbox] 圖示<br/>開啟 Mac 版 Dropbox 的下載頁面。<br/>將 S1300i 隨附的 Setup DVD-ROM 插入 DVD-ROM 光碟機時顯示。</li> <li>● [Evernote] 圖示<br/>安裝 Mac 版 Evernote。</li> <li>● [SugarSync] 圖示<br/>開啟 Mac 版 SugarSync Manager 的下載頁面。</li> </ul> |  |
| 讀我檔案     | 顯示讀我檔案。                                                                                                    |  |
| 疑難排解(安裝) | 顯示本使用手冊。                                                                                                    |  |
| 操作指南     | 顯示操作指南。                                                                                                    |  |

# ■ ScanSnap 軟體

安裝以下軟體:

- ScanSnap Manager
- ABBYY FineReader for ScanSnap
- Cardiris

程序如下。

**1.** 開啟電腦的電源<sup>,</sup>然後以擁有「管理員」權限的使用者帳號登入。

### 2. 將 Setup DVD-ROM 插入 DVD-ROM 光碟機。

➡ 出現 [ScanSnap] 視窗。

**3.** 按兩下 [ScanSnap] 圖示。

| \varTheta 🔿 🔿 😼 Scans           | Snap                                                                                                    | $\Box$                                      |
|---------------------------------|----------------------------------------------------------------------------------------------------|---------------------------------------------|
| 🗶 5個項目,                         | MB可用                                                                                                    | -0                                          |
| ScanSnap<br>Color Image Scanner | ScanSnap                                                                                                    | 其他軟體                                        |
|                                 | Image: State State Stat | レンジョン (安装)<br>好雑排解 (安装)<br>が<br>す<br>指<br>あ |

圖例:使用 S1300i 時的 [ScanSnap] 視窗。

➡ 出現確認訊息。

4. 按一下[繼續]按鈕。

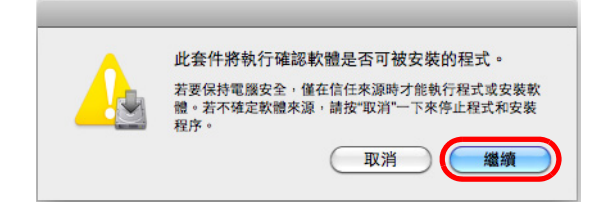

➡ 出現 [ 安裝 "ScanSnap"] 視窗, 顯示 [ 歡迎使用 "ScanSnap" 安裝程式 ] 畫面。

### 5. 按一下 [繼續] 按鈕。

⇒ 出現[重要資訊]畫面。

**6.** 閱讀 [重要資訊], 然後按一下 [繼續] 按鈕。

⇒ 出現[軟體許可協議]畫面。

7. 閱讀「ScanSnap 使用者授權合約」然後按一下 [繼續] 按鈕。

➡ 出現確認訊息。

8. 若要接受授權合約,請按一下[同意]按鈕。

| 若要繼續安裝此軟體,您必須同意   | <b>载軟體許可協議上所述的條款內容。</b> |
|-------------------|-------------------------|
| 請按"同意"一下來繼續或按"不同意 | ③"一下來取消安裝並結束"安裝程式"。     |
| 閱讀許可證             | 不同意 同意                  |

➡ 出現 [Cardiris 許可證] 畫面。

**9.** 向下捲動畫面<sup>,</sup>閱讀「I.R.I.S. License Agreement」全文<sup>,</sup>然後按一下 [ 繼續 ] 按 鈕 <sup>。</sup>

➡ 出現確認訊息。

10.若要接受授權合約,請按一下[同意]按鈕。

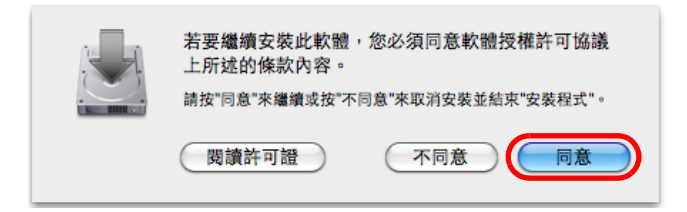

➡ 出現 [在 "磁碟名稱"上進行標準安裝]畫面。

### **11.**按一下[安裝]按鈕。

| 00                                                                                                    | 、 安裝"ScanSnap"                                                                         |
|----------------------------------------------------------------------------------------------------|----------------------------------------------------------------------------------------|
| <ul> <li>6 简介</li> <li>6 請先閱讀</li> <li>6 許可證</li> <li>6 Cardiris 許可證</li> <li>6 選取目標</li> <li>9 安裝麵型</li> </ul> | 安葉"ScanSnap"     在" "上進行標準安裝     這將會佔用您電腦的 MB 空間。     諸技"安裝"一下來在磁碟" "上執行此軟體     的標準安裝。 |
| <ul> <li>安裝類型</li> <li>安裝</li> <li>關於 ScanSnap 自動開<br/>閉電源的功能</li> <li>預要</li> </ul>                            |                                                                                        |
|                                                                                                    | 更改安裝位置…           自定         返回         安裝                                             |

### 提示

- 若只要安裝 ScanSnap Manager,請按一下[自定]按鈕,然後在顯示的[在磁碟名稱上進行自定安裝] 畫面中,取消勾選[ABBYY FineReader for ScanSnap]和[Cardiris]核取方塊。
- 無法單獨安裝 ABBYY FineReader for ScanSnap 或 Cardiris。

▷ 出現認證視窗。

## **12.**輸入擁有「管理員」權限的使用者名稱和密碼,然後按一下[好]按鈕

(Mac OS X v10.7 為 [ 安裝軟體 ] 按鈕 )。

➡ 開始安裝。

使用 S1300i 時,會出現 [ 關於 ScanSnap 自動關閉電源的功能 ] 畫面。請跳到步驟 13.。

使用 S1500/S1500M/S1300 時,會出現「已成功安裝」訊息。請跳到步驟 16.。 使用 S1100 時,會出現「ScanSnap S1100 如何裝載文件 1] 畫面。請跳到步驟 14.。 13.閱讀說明,然後按一下[繼續]按鈕。

| 00                                                      | 🔨 安裝"ScanSnap"                                                                            |
|---------------------------------------------------------|-------------------------------------------------------------------------------------------|
|                                                         | 關於 ScanSnap 自動關閉電源的功能                                                                     |
| <ul> <li>● 簡介</li> <li>● 請先閱讀</li> <li>● 許可證</li> </ul> | 開啟 ScanSnap 的電源後若開置 4 小時,將自動關閉電源。<br>可以在 [ScanSnap Manager – 偏好設定] 視窗中變更自動關閉電源<br>前的開置時間。 |
| ⊖ Cardiris 許可證<br>⊖ 選取目標                                | 若要重新開啟 ScanSnap 的電源:<br>- 按一下 [Scan] 按鈕<br>- 關閉 ADF 進紙槽 (掀蓋) 並重新打開                        |
| <ul> <li>○ 安裝類型</li> <li>○ 安裝</li> </ul>                |                                                                                           |
| ⊖ 關於 ScanSnap 自動<br>關閉電源的功能                             |                                                                                           |
| 理理                                                      |                                                                                           |
|                                                         |                                                                                           |
|                                                         | 返回 繼續                                                                                     |

➡ 畫面中出現「已成功安裝」的訊息。請跳到步驟 16.。

**14.**參閱指示<sup>,</sup>然後按一下 [繼續] 按鈕。

|                                                                                                    | ScanSnap S1100 如何裝載文件 1                                                                                                    |                                                                                                    |
|----------------------------------------------------------------------------------------------------|----------------------------------------------------------------------------------------------------|----------------------------------------------------------------------------------------------------|
| <ul> <li>簡介</li> <li>請先閱讀</li> <li>許可證</li> <li>Cardiris 許可證</li> <li>愛取目標</li> <li>安裝型</li> <li>安裝</li> <li>ScanSnap S1100 如<br/>何裝載文件 1</li> <li>ScanSnap S1100 如<br/>何裝載文件 2</li> <li>完成</li> </ul> | <ol> <li>打開 ScanSnap 的進紙導紙板。</li> <li>以正面朝上的方式,將文件載入<br/>ScanSnap。</li> <li>按下 [Scan] 按鈕。</li> <li>(掃描雙面文件時&gt;</li> <li>將文件關面並載入 ScanSnap。<br/>(會自動開始掃描)</li> </ol> | 1<br>2<br>3<br>3<br>3<br>3<br>3<br>7<br>3<br>4<br>2<br>3<br>7<br>3<br>7<br>3<br>7<br>3<br>7<br>3<br>7<br>5<br>3<br>7<br>5<br>5<br>5<br>5<br>5<br>5<br>5 |

➡ 出現 [ScanSnap S1100 如何裝載文件 2] 畫面。

15.參閱指示,然後按一下[繼續]按鈕。

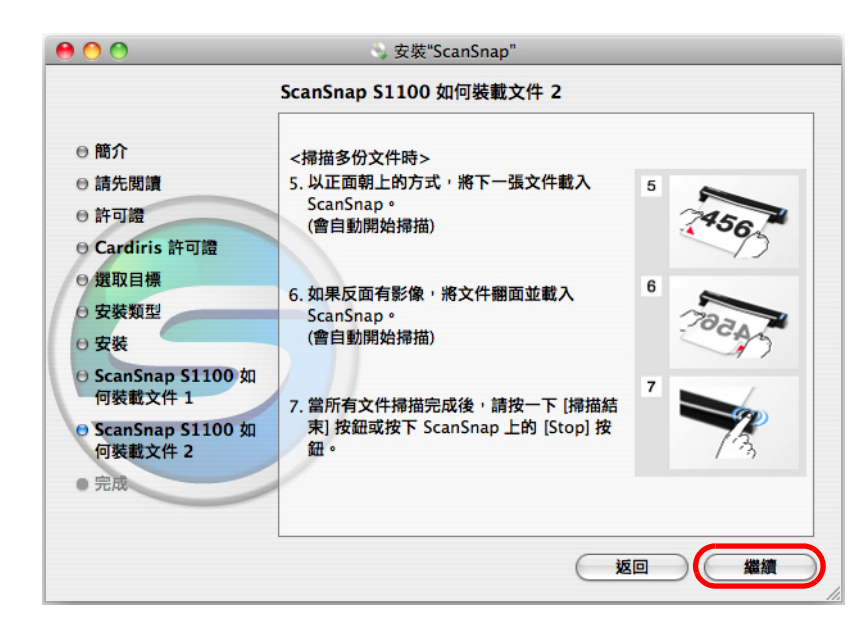

➡ 畫面中出現「已成功安裝」的訊息。

16.按一下[關閉]按鈕。

17.從 DVD-ROM 光碟機中取出 Setup DVD-ROM。

# ■ Mac 版 Dropbox

<mark>注意事項</mark> 需要 1300i 隨附的 Setup DVD-ROM<sup>,</sup>才可以從 [ 其他軟體 ] 視窗顯示 Mac 版 Dropbox 的下載網站。

```
<mark>提示</mark>
需要連上網路才能安裝 Mac 版 Dropbox。
```

程序如下。

- 1. 開啟電腦的電源,然後以擁有「管理員」權限的使用者帳號登入。
- 2. 將 Setup DVD-ROM 插入 DVD-ROM 光碟機。

➡ 出現 [ScanSnap] 視窗。

3. 按兩下 [其他軟體]圖示。

| \varTheta 🔿 🔿 🗞 ScanS           | Snap                                                                                                    | $\Box$                                                             |
|---------------------------------|----------------------------------------------------------------------------------------------------|--------------------------------------------------------------------|
| 🗶 5 個項目,                        |                                                                                                    |                                                                    |
| ScanSnap<br>Color Image Scanner | ScanSnap                                                                                                    | 其他軟體                                                               |
|                                 | Image: State State Sta | レ<br>レ<br>レ<br>レ<br>レ<br>レ<br>レ<br>レ<br>レ<br>レ<br>レ<br>レ<br>レ<br>レ |

圖例:S1300i的[ScanSnap] 視窗

⇒ 出現 [其他軟體] 視窗。

**4.** 按兩下 [Dropbox] 圖示。

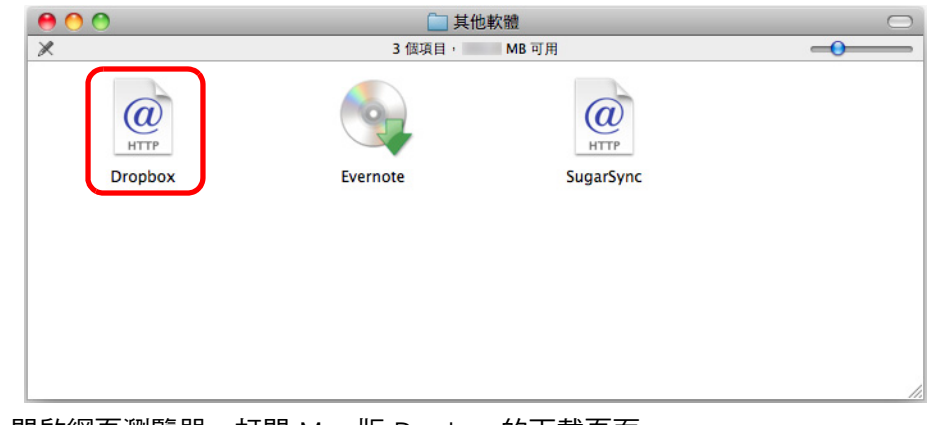

➡ 開啟網頁瀏覽器,打開 Mac 版 Dropbox 的下載頁面。
下載並安裝 Mac 版 Dropbox。

5. 當安裝完成後<sup>,</sup>從 DVD-ROM 光碟機中取出 Setup DVD-ROM。

# ■ Mac 版 Evernote

程序如下。

- 1. 開啟電腦的電源,然後以擁有「管理員」權限的使用者帳號登入。
- 2. 將 Setup DVD-ROM 插入 DVD-ROM 光碟機。

➡ 出現 [ScanSnap] 視窗。

### 3. 按兩下 [其他軟體]圖示。

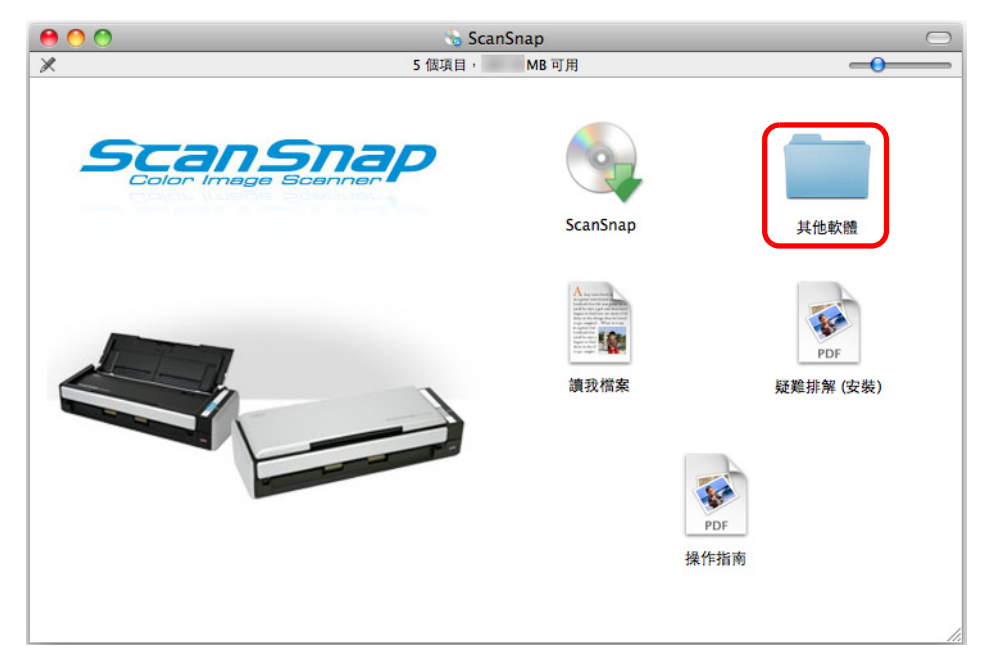

圖例:使用 S1300i 時的 [ScanSnap] 視窗。

⇒ 出現 [其他軟體] 視窗。

# **4.** 按兩下 [Evernote] 圖示。

| 00              | 🛄 其他軟體             | $\bigcirc$ |
|-----------------|--------------------|------------|
| ×               | 3 個項目, MB 可用       | -0         |
| HTTP<br>Dropbox | Evernote SugarSync |            |
|                 |                    |            |
|                 |                    | 1.         |

- ➡ 出現確認訊息。
- **5.** 若要接受授權合約<sup>,</sup>請按一下 [Agree] 按鈕。

|                                                                                     | Evernote                                                                                                    |              |
|-------------------------------------------------------------------------------------|----------------------------------------------------------------------------------------------------|--------------|
| IMPORTANT – Read this<br>License Agreement carefully                                |                                                                                                    |              |
| before clicking on the<br>"Agree" button. By clicking<br>on the "Agree" button, you | Evernote Corporation SOFTWARE LICENSE AND SERVICE AGREEMENT                                                                                                    | )            |
| agree to be bound by the<br>terms of the License<br>Agreement.                      | Welcome to Evernote Corporation ("WE" or "Evernote Corporation"). We provide the software (the "Software") and services (the "Services") available at our Web site (the "Site") http://www.evernote.com or http:// preview.evernote.com to YOU ("you" or "Licensee").                                                                                                    |              |
|                                                                                     | The Software you seek to download and/or install is licensed only on the<br>condition that YOU agree with Evernote Corporation to be legally bound<br>by this Software License and Service Agreement ("Agreement") which<br>sets forth the terms and conditions upon which the parties agree as they<br>pertain to the licensing of Evernote Software and usage of Evernote<br>Services. Please read them carefully before using this Software and<br>Services. Should you have any questions concerning this Agreement,<br>please contact Evernote Corporation via e-mail at<br>compliance@evernote.com. |              |
|                                                                                     | IF YOU AGREE TO BE BOUND BY THE TERMS OF THIS AGREEMENT,<br>CLICK ON THE "AGREE" BUTTON AT THE BOTTOM OF THIS PAGE AT                                                                                                    |              |
|                                                                                     | Print Save Reject Agree                                                                                                    | $\mathbf{D}$ |

➡ 出現開始安裝 Mac 版 Evernote 的視窗。

**6.** 將 [Evernote] 圖示拖曳至 [Applications] 圖示。

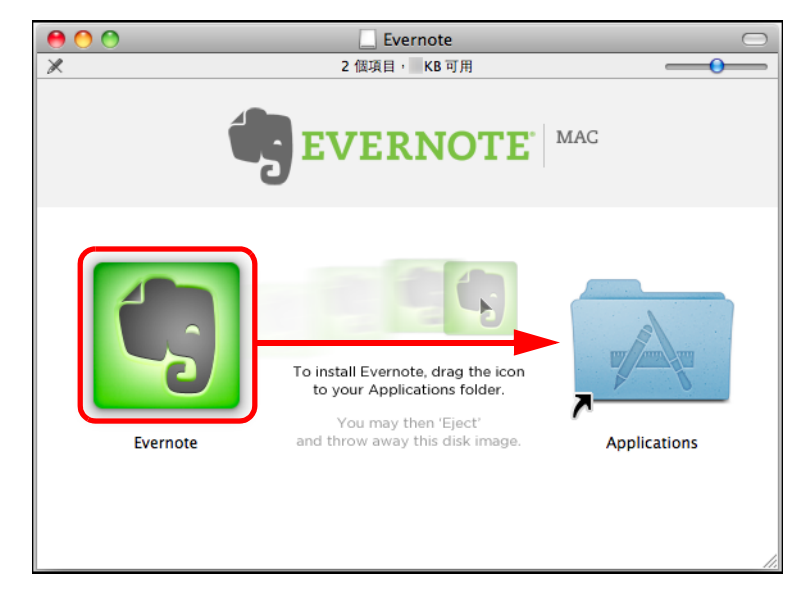

➡ 將 Mac 版 Evernote 複製到 [應用程式] 資料夾。

- 7. 當複製完成後<sup>,</sup>將 Evernote 圖示拖曳至桌面上的「垃圾桶」。
- 8. 從 DVD-ROM 光碟機中取出 Setup DVD-ROM。

| 注 | 意事項                                                             |
|---|-----------------------------------------------------------------|
| ٠ | 若無法順利的完成安裝,請參閱 〈 在 Mac OS 下的問題和解決方法 〉( 第 29 頁 )。                |
| • | 使用 Mac OS X v10.7 時,安裝 Mac 版 Evernote 後必須更新至最新的版本 (3.0 或更新的版本)。 |

9. 準備連結 Evernote。

啟動 Evernote 並建立新的記事本。

# ■ Mac 版 SugarSync Manager

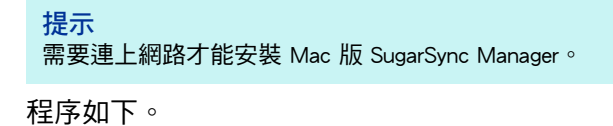

- 1. 開啟電腦的電源,然後以擁有「管理員」權限的使用者帳號登入。
- 2. 將 Setup DVD-ROM 插入 DVD-ROM 光碟機。
  - ➡ 出現 [ScanSnap] 視窗。
- 3. 按兩下 [其他軟體]圖示。

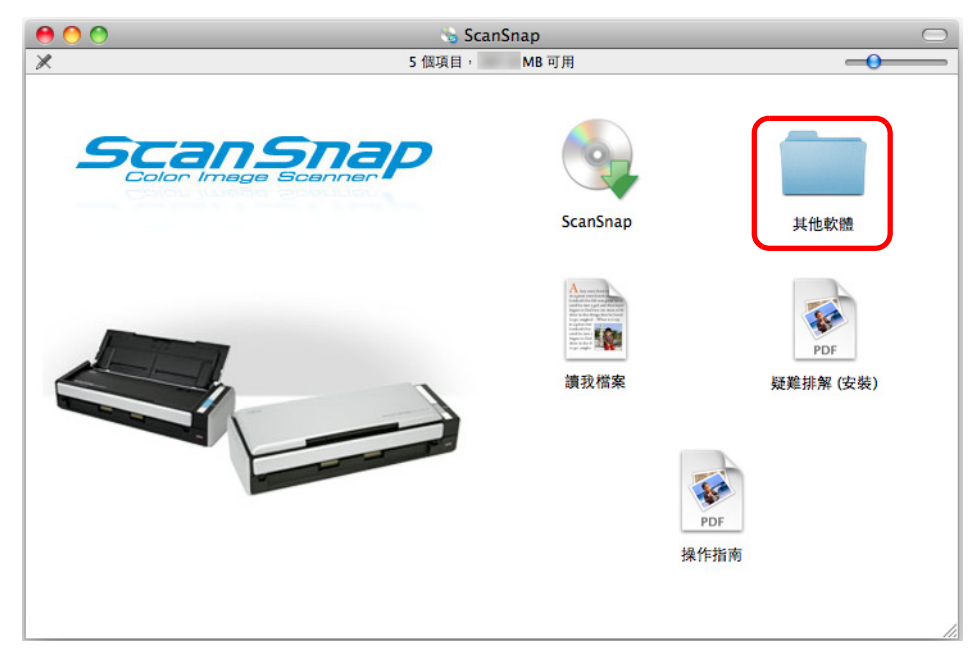

圖例:使用 S1300i 時的 [ScanSnap] 視窗。

➡ 出現 [其他軟體] 視窗。

**4.** 按兩下 [SugarSync] 圖示。

| 00              | 🛄 其他軟體   |           |    |  |  |  |
|-----------------|----------|-----------|----|--|--|--|
| ×               | 3 個項目,   | MB可用      | -0 |  |  |  |
| HTTP<br>Dropbox | Evernote | RugarSync |    |  |  |  |
|                 |          |           |    |  |  |  |
|                 |          |           |    |  |  |  |

- ➡ 開啟網頁瀏覽器,打開 Mac 版 SugarSync Manager 的下載頁面。 下載並安裝 Mac 版 SugarSync Manager。
- 5. 當安裝完成後<sup>,</sup>從 DVD-ROM 光碟機中取出 Setup DVD-ROM。

### Adobe Acrobat

按照以下程序安裝 Adobe Acrobat。

#### 注意事項

- S1500M 隨附 Mac OS 版 Adobe Acrobat DVD-ROM。
- 以下作業系統可使用 Adobe Acrobat:
  - Mac OS X v10.6 (需要 Adobe Acrobat 9.1 或更新的版本)
  - Mac OS X v10.5
  - Mac OS X v10.4.11

#### 其他的需求如下:

- Safari 3.0.4 或更新的版本
- 顯示器解析度 1024 × 576 像素或更高

#### 提示

```
Adobe Acrobat 可以透過連結 ScanSnap Manager 來顯示掃描文件。若已在電腦上安裝最新版本的 Adobe Acrobat,不需要再安裝一次。
```

- **1.** 將 Adobe Acrobat DVD-ROM 插入 DVD-ROM 光碟機。
  - ➡ 自動檢測到 DVD-ROM 並出現 [Adobe Acrobat 9 Pro] 視窗。

```
提示
● 若要退出 DVD-ROM,按下 [△] 按鈕或鍵盤上的 [F12] 鍵。
● 如果將 Adobe Acrobat DVD-ROM 插入 DVD-ROM 光碟機後沒有出現 [Adobe Acrobat 9 Pro] 視窗,
請按兩下桌面上的 [Adobe Acrobat 9 Pro] 圖示。
```

2. 將 [Adobe Acrobat 9 Pro] 圖示拖曳至 [Applications] 圖示。

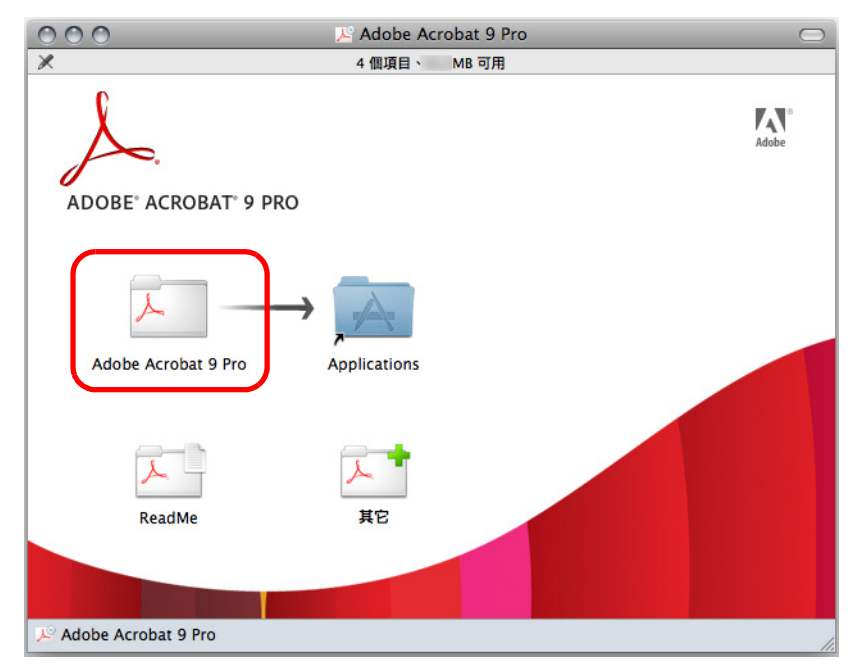

➡ 將 [Adobe Acrobat 9 Pro] 複製到 [應用程式] 資料夾。

## **3.** 當複製完成後<sup>,</sup>按照以下程序安裝 Adobe Acrobat。

- 1. 按兩下 [Applications] 圖示。
- 2. 在 [應用程式]資料夾中開啟 [Adobe Acrobat 9 Pro]。
- 3. 按兩下 [Adobe Acrobat Pro] 圖示,然後按照畫面上的指示繼續安裝。

#### 提示

- 關於安裝 Adobe Acrobat 的詳細資訊,按一下步驟 2. 中 [Adobe Acrobat 9 Standard] 對話方塊的 [Read Me] 並閱讀安裝指示。
- 關於如何使用 Adobe Acrobat 的詳細資訊,請參閱《Adobe Acrobat 說明》。

**4.** 當安裝完成後<sup>,</sup>從 DVD-ROM 光碟機取出 Adobe Acrobat DVD-ROM 。

移除軟體

本章說明如何移除 ScanSnap 的隨附軟體。 關於安裝的詳細資訊,請參閱 〈安裝軟體〉(第 32 頁)。

| 在 | Windows  | 下移除  | <br> | <br> | • • | <br>• • | <br> | • • | <br>••• | • • • | <br>• • | <br> | <br>70 |
|---|----------|------|------|------|-----|---------|------|-----|---------|-------|---------|------|--------|
| 在 | Mac OS 7 | 「移除, | <br> | <br> |     | <br>    | <br> |     | <br>    |       | <br>    | <br> | <br>72 |

# 在 Windows 下移除

本節說明如何移除以下軟體:

- ScanSnap Manager
- ScanSnap Organizer
- CardMinder
- ABBYY FineReader for ScanSnap
- Windows 版 Evernote
- Scan to Microsoft SharePoint

程序如下。

- 1. 啟動電腦並以擁有「管理員」權限的使用者帳號登入。
- 2. 結束所有正在執行的軟體。
- 3. 選擇 [開始] 功能表 → [控制台] → [程式集] → [程式和功能]。

⇔ 出現 [移除或變更程式]對話方塊,其中列出目前已安裝的軟體。

### 4. 選擇要移除的軟體。

- 若要移除 ScanSnap Manager 選擇 [ScanSnap Manager]。
- 若要移除 ScanSnap Organizer 選擇 [ScanSnap Organizer]。
- 若要移除 CardMinder 選擇 [CardMinder]。
- 若要移除 ABBYY FineReader for ScanSnap 選擇 [ABBYY FineReader for ScanSnap (TM) 4.1]。
- 若要移除 Windows 版 Evernote 選擇 [Evernote]。
- 若要移除 Scan to Microsoft SharePoint 選擇 [Scan to Microsoft SharePoint]。

提示 若要移除一個以上的軟體時,請對於各軟體重複 4. 到 6. 的步驟。 5. 按一下 [解除安裝] 按鈕。

- ➡ 出現確認訊息。
- 6. 按一下[是]按鈕。
  - ➡ 已移除軟體。
  - 注意事項
  - 根據使用電腦的作業系統而異,顯示的畫面可能稍有不同。在此情況下,請按照作業系統的指示。
    - 例如:
    - [程式和功能] 使用 Windows XP 時:[新增或移除程式] 使用 Windows 2000 時:[新增 / 移除程式]
    - [移除]按鈕
    - 使用 Windows XP / Windows 2000 時:[ 移除 ] 按鈕
  - 若無法順利移除以下軟體,請參閱 〈無法移除軟體時〉(第 28 頁):
    - ScanSnap Manager
    - ScanSnap Organizer
    - CardMinder

# 在 Mac OS 下移除

本節說明如何移除以下軟體:

- ScanSnap Manager
- ABBYY FineReader for ScanSnap
- Cardiris
- Mac 版 Evernote

### ScanSnap Manager

- **1.** 啟動電腦<sup>,</sup>然後以擁有「管理員」權限的使用者帳號登入。
- 從 Finder 選擇 [應用程式],然後按兩下 [ScanSnap] → [Sub] → [ScanSnap 移除 程式]。

⇒ 出現 [ScanSnap 移除程式] 視窗, 顯示 [ 歡迎使用 ScanSnap 移除程式] 畫面。

3. 按一下 [繼續] 按鈕。

⇒ 顯示 [ 讀我檔案 ] 對話方塊。

4. 閱讀 [讀我檔案], 然後按一下 [移除] 按鈕。

➡ 出現認證視窗。

- 5. 輸入擁有「管理員」權限的使用者名稱和密碼,然後按一下[好]按鈕。
   ⇒ 開始移除。當移除完成後,出現[成功移除]畫面。
- 6. 按一下 [ 關閉 ] 按鈕。
#### 提示

如果將 ScanSnap Manager 設定為登入項目的使用者帳號並非目前帳號,請按照以下程序加以移除:

- 1. 使用將 ScanSnap Manager 設定為登入項目的使用者帳號登入。
- 2. 從 Apple ( 🌒 ) 功能表,選擇 [ 系統偏好設定 ]。
- ⇨ 出現 [ 系統偏好設定 ] 視窗。
- 4. 從 [我的帳號] (Mac OS X v10.7 為 [目前使用者]) 選擇目前登入的使用者。
- 5. 選擇[登入項目]。
  - ➡ 出現登入項目清單。
- 6. 從此清單選擇 [ScanSnap Manager]。
- 7. 從清單按一下 [-] 按鈕。
- ✿ ScanSnap Manager 已從清單移除。
- 8. 關閉 [ 帳號 ] 視窗 (Mac OS X v10.7 為 [ 使用者與群組 ] 視窗 )。

### ABBYY FineReader for ScanSnap

**1**. 開啟電腦的電源<sup>,</sup>然後以擁有「管理員」權限的使用者帳號登入。

**2.** 如果 ABBYY FineReader for ScanSnap 正在執行<sup>,</sup>請先結束。

功能表列會顯示以下應用程式名之一:

- FineReader for ScanSnap
- Scan to Excel
- Scan to Searchable PDF
- Scan to Word
- **3.** 從 Finder 選擇 [ 應用程式 ] → [ABBYY FineReader for ScanSnap]<sup>,</sup> 再將 [ABBYY

```
FineReader for ScanSnap] 資料夾拖放到「垃圾桶」。
```

```
<mark>提示</mark>
對於 Mac OS X v10.5/Mac OS X v10.4 亦請執行以下步驟。
從 Finder 的邊列選擇 [ 磁碟區名稱 ] → [ 資源庫 ] → [Receipts]<sup>,</sup>然後將 [ABBYY FineReader.pkg] 拖
放到「垃圾桶」<sup>。</sup>
```

#### 4.清空「垃圾桶」。

➡ 已刪除 [ABBYY FineReader for ScanSnap] 資料夾。

#### Cardiris

- 1. 開啟電腦的電源,然後以擁有「管理員」權限的使用者帳號登入。
- **2.** 如果 Cardiris 正在執行<sup>,</sup>請先結束。
- 3. 從 Finder 選擇 [應用程式] → [Cardiris for ScanSnap], 再將 [Cardiris for ScanSnap] 資料夾拖放到「垃圾桶」。

```
<mark>提示</mark>
對於 Mac OS X v10.5/Mac OS X v10.4 亦請執行以下步驟。
從 Finder 的邊列選擇 [磁碟名稱] → [ 資源庫 ] → [Receipts],然後將 [Cardiris.pkg] 拖放到「垃圾
桶」。
```

- **4.**清空「垃圾桶」。
  - ➡ 已刪除 [Cardiris for ScanSnap] 資料夾。

## ■ Mac 版 Evernote

- **1**. 開啟電腦的電源<sup>,</sup>然後以擁有「管理員」權限的使用者帳號登入。
- **2.** 如果 Evernote 正在執行<sup>,</sup>請先結束。

如果 Evernote 圖示 (中) 顯示於功能表列的右側,按一下圖示並從出現的功能表選擇 [Quit]。

**3.** 從 Finder 選擇 [ 應用程式 ] → [Evernote] <sup>,</sup> 然後將 [Evernote] 拖放到「垃圾桶」。

#### 4.清空「垃圾桶」。

➡ 已刪除 [Evernote]。

附錄

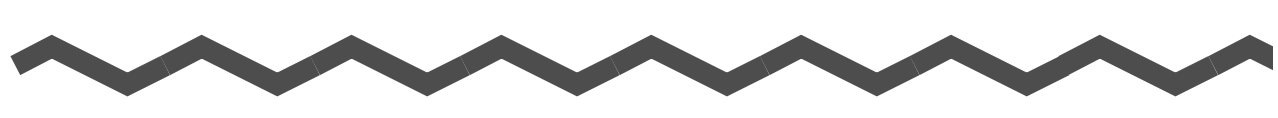

| Α                             |    |
|-------------------------------|----|
| ABBYY FineReader for ScanSnap |    |
| Windows                       | 36 |
| Mac OS                        | 55 |
| Adobe Acrobat                 |    |
| Windows                       | 51 |
| Мас                           | 67 |

# 六劃

| Mac OS  | 53 |
|---------|----|
| Windows | 33 |

#### 十一劃

#### 移除

安裝

| Mac OS  | 72 |
|---------|----|
| Windows | 70 |

# 十三劃

#### 試用版軟體...... 49

# Μ

С 

| Mac 版 Dropbox           | 60 |
|-------------------------|----|
| Mac 版 Evernote          | 62 |
| Mac 版 SugarSync Manager | 65 |

#### S

| Scan to Microsoft SharePoint |    |  |  |
|------------------------------|----|--|--|
| ScanSnap Manager             |    |  |  |
| Windows                      | 36 |  |  |
| Mac OS                       | 55 |  |  |
| ScanSnap Organizer           | 36 |  |  |
| [ScanSnap Setup] 對話方塊        | 35 |  |  |
| [ScanSnap] 視窗                |    |  |  |

#### W

| Windows | 版 | Dropbox           | 41 |
|---------|---|-------------------|----|
| Windows | 版 | Evernote          | 43 |
| Windows | 版 | SugarSync Manager | 45 |

#### 疑難排解

**(安裝)** P3PC-3702-01ZTZ0 發行日:2012 年 3 月

發行者:PFU LIMITED

- ●本手冊的內容若有變更,恕不另行通知。
- ●對於任何因使用本產品所造成之意外或衍生性損害,PFU LIMITED 概不負責,且對 第三者的索賠亦不負有任何賠償責任。
- ●根據著作權法,禁止複製本手冊全部或部分內容以及掃描器的應用程式。